# FCC-ERKLÄRUNG

Dieses Gerät entspricht Abschnitt 15 der FCC-Vorschriften. Der Betrieb unterliegt den folgenden zwei Bedingungen:

- (1) Dieses Gerät darf keine Störungen verursachen.
- (2) Dieses Gerät muss alle Störungen aufnehmen können, auch die Störungen, die einen unerwünschten Betrieb zur Folge haben.

#### Hinweis:

Dieses Gerät wurde geprüft und entspricht gemäß Abschnitt 15 der FCC-Vorschriften den Grenzwerten eines digitalen Geräts der Klasse B. Diese Grenzwerte dienen einem angemessenen Schutz gegen Interferenzstörungen in Wohnräumen. Dieses Gerät erzeugt und verwendet Hochfrequenzenergie und kann diese abstrahlen. Wenn es nicht entsprechend der Bedienungsanleitung installiert und verwendet wird, kann es zu Störungen bei der Hochfrequenzübertragung kommen. Es kann jedoch nicht ausgeschlossen werden, dass in bestimmten Geräten dennoch Störungen auftreten. Wenn dieses Gerät beim Radio- oder Fernsehempfang Störungen verursacht, was Sie feststellen können, indem Sie das Gerät aus- und wieder einschalten, können Sie versuchen, mit einer oder mehrerer der folgenden Maßnahmen, dieses Problem zu beseitigen:

- Richten Sie die Empfangsantenne neu aus oder stellen sie an einen anderen Ort.
- Vergrößern Sie den Abstand zwischen dem Gerät und dem Empfänger.
- Schließen Sie das Gerät und den Empfänger an zwei unterschiedliche Stromkreise an.
- Wenden Sie sich an einen Fachhändler oder einen erfahrenen Radio-/Fernsehtechniker.

Um den Klasse-B-Grenzwerten gemäß Abschnitt 15, Unterabschnitt B der FCC-Vorschriften zu entsprechen, müssen abgeschirmte Kabel verwendet werden.

Das Gerät darf nur dann geändert oder modifiziert werden, wenn Sie im Benutzerhandbuch ausdrücklich dazu aufgefordert werden. Anderenfalls kann Ihnen die Betriebserlaubnis für das Gerät entzogen werden.

# Vor Gebrauch zu lesen

### Informationen zu Warenzeichen

- Microsoft<sup>®</sup> und Windows<sup>®</sup> sind in den USA eingetragene Warenzeichen der Microsoft Corporation.
- Pentium<sup>®</sup> ist ein eingetragenes Warenzeichen der Intel Corporation.
- Macintosh ist ein Warenzeichen der Apple Computer, Inc.
- SD<sup>™</sup> ist ein Warenzeichen.
- Photo Explorer und Photo Express sind Warenzeichen.
- Weitere Namen und Produkte können die Warenzeichen bzw. eingetragenen Warenzeichen der jeweiligen Eigentümer sein.

### Produktinformationen

- Änderungen von Design und technischen Daten sind ohne Ankündigung möglich. Dazu gehören die primären Produktspezifikationen, die Software, Softwaretreiber und das Benutzerhandbuch. Dieses Benutzerhandbuch ist eine allgemeine Richtlinie für die Verwendung dieses Produkts.
- Die Kamera selbst sowie das Zubehör, das Sie zusammen mit der digitalen Fotokamera bekommen haben, können von den Beschreibungen in diesem Benutzerhandbuch abweichen. Das liegt daran, dass die verschiedenen Einzelhändler oft aufgrund der unterschiedlichen Marktanforderungen, Kundenwünsche und geographisch unterschiedlich geprägter Präferenzen anderes Zubehör in das Produktpaket einschließen. Die Produktpakete der jeweiligen Einzelhändler unterschieden sich sehr oft insbesondere beim Zubehör wie Akkus, Ladegeräten, AC-Netzadaptern, Speicherkarten, Kabeln, Kamerataschen und dem Sprachenumfang. Gelegentlich spezifizieren Einzelhändler eine besondere Produktfarbe, Design oder eine bestimmte Speichergröße des internen Speichers. Eine genaue Produktbeschreibung mit dem enthaltenen Zubehör erhalten Sie von Ihrem Fachhändler.
- Die Abbildungen in diesem Benutzerhandbuch dienen zum Erklären der Funktionen und können vom tatsächlichen Design Ihrer digitalen Fotokamera abweichen.
- Der Hersteller übernimmt keine Haftung für Fehler oder widersprüchliche Angaben in diesem Benutzerhandbuch.
- Informationen zum Benutzerhandbuch und Treiber-Updates erhalten Sie auf unserer Website oder von Ihrem Händler.

# SICHERHEITSANWEISUNGEN

Sie sollten sich alle *Warn*- und *Vorsichtshinweise* sorgfältig durchlesen und verstehen, bevor Sie dieses Produkt verwenden.

### Warnhinweise

Wenn Fremdkörper oder eine Flüssigkeit in die Kamera eingedrungen sind, schalten Sie sie AUS, entnehmen Sie die Akkus und trennen den AC-Netzadapter ab.

Anderenfalls besteht Brand- und Stromschlaggefahr. Wenden Sie sich an den Händler, bei dem Sie die Kamera erworben haben.

Wenn die Kamera heruntergefallen ist oder das Gehäuse beschädigt wurde, schalten Sie sie AUS, entnehmen Sie die Akkus und trennen den AC-Netzadapter ab.

Anderenfalls besteht Brand- und Stromschlaggefahr. Wenden Sie sich an den Händler, bei dem Sie die Kamera erworben haben.

**Die Kamera darf nicht von Ihnen auseinander genommen, modifiziert oder repariert werden.** Es besteht Brand- und Stromschlaggefahr. Wenden Sie sich bei Reparaturen und Inspektionen des Inneren der Kamera an den Händler, bei dem Sie die Kamera erworben haben.

Verwenden Sie den mitgelieferten AC-Netzadapter nur mit der angegebenen Netzspannung.

Anderenfalls besteht Brand- oder Stromschlaggefahr.

Verwenden Sie die Kamera nicht in der Nähe von Wasser.

Es besteht Brand- und Stromschlaggefahr. Achten Sie besonders im Regen, bei Schneefall, am Strand oder in der Nähe von Wasser auf die Kamera.

Legen Sie die Kamera nur auf stabile Unterlagen.

Anderenfalls kann die Kamera herunterfallen oder-kippen und so Verletzungen verursachen.

Bewahren Sie die Akkus außerhalb der Reichweite von Kindern auf. Ein Herunterschlucken der Akkus kann zur Vergiftung führen. Wenn eine Batterie versehentlich verschluckt worden ist, suchen Sie umgehend einen Arzt auf.

Verwenden Sie die Kamera nicht beim Laufen oder beim Führen eines Fahrzeugs.

Sie könnten stolpern oder einen Verkehrsunfall verursachen.

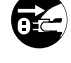

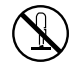

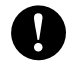

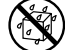

### Vorsichtshinweise

Legen Sie die Akkus richtig gepolt (+ und -) ein.

Werden die Akkus falsch herum eingelegt, besteht Brand- und Verletzungsgefahr, oder das Gerät kann durch ein Bersten oder Auslaufen der Akkus beschädigt werden.

Lösen Sie den Blitz nicht zu nahe an den Augen anderer Personen aus.

Dadurch können die Augen geschädigt werden.

Achten Sie darauf, dass der LCD-Monitor keinen Stößen ausgesetzt wird.

Dadurch kann das Glas des Monitors beschädigt werden oder die Flüssigkeit im Innern auslaufen. Wenn die Flüssigkeit in die Augen, auf Ihre Haut oder die Kleidung gelangen sollte, muss sie sofort mit klarem Wasser abgespült werden. Ist die Flüssigkeit in die Augen gelangt, begeben Sie sich umgehend in medizinische Behandlung.

Eine Kamera ist ein Präzisionsgerät. Lassen Sie sie nicht fallen, irgendwo anstoßen, und gehen Sie mit ihr immer äußerst pfleglich um.

Anderenfalls kann die Kamera beschädigt werden.

Verwenden Sie die Kamera nicht in Umgebungen mit hoher Luftfeuchtigkeit, viel Dampf, Rauch oder Staub.

Es besteht Brand- und Stromschlaggefahr.

Entnehmen Sie die Akkus nicht sofort nachdem Sie die Kamera über einen längeren Zeitraum verwendet haben.

Die Akkus werden bei der Benutzung heiß. Bei Berührung könnten Sie sich verbrennen.

Wickeln Sie die Kamera nicht ein, und legen Sie sie nicht auf Tücher oder Decken. Dadurch könnte es zu einem Hitzestau in der Kamera kommen, wodurch sich das Gehäuse verformen kann. Darüber hinaus besteht Brandgefahr. Verwenden Sie die Kamera nur in gut belüfteten Umgebungen.

Lassen Sie die Kamera nicht an Orten liegen, an denen die Temperaturen stark ansteigen können (z.B. in einem Fahrzeug).

Dadurch könnten das Gehäuse und Teile im Innern beschädigt werden, was wiederum einen Brand verursachen kann.

Trennen Sie vor dem Transport der Kamera alle Kabel ab.

Anderenfalls können die Kabel beschädigt werden, wodurch Brand- und Stromschlaggefahr entsteht.

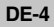

### Hinweise zur Verwendung der Akkus

Wenn Sie Akkus verwenden, sollten Sie sich sorgfältig die nachfolgenden Hinweise und *Sicherheitsanweisungen* durchlesen und diese streng befolgen:

- Die Batterie-/Akkuleistung hängt vom Typ ab und wird beeinflusst durch die Umgebungstemperatur.
- Benutzen Sie keine Batterien in sehr kalten Umgebungen, da sich die Lebensdauer der Batterien bei niedrigen Temperaturen verkürzt und damit die Leistungsfähigkeit der Kamera verringert wird. Bei niedrigen Temperaturen verringert sich die Leistungsfähigkeit von Alkali-Batterien. Aus diesem Grund wird die Verwendung von Ni-MH-Akkus empfohlen.
- Wenn Sie neue Akkus oder solche Akkus verwenden, die über einen längeren Zeitraum nicht benutzt wurden (ausgenommen Akkus, die das Haltbarkeitsdatum überschritten haben), kann die Anzahl der möglichen Aufnahmen abweichen. Um die Leistungsfähigkeit der Akkus zu erhöhen und ihre Lebensdauer zu verlängern wird empfohlen, sie vor der Benutzung mindestens einmal vollständig zu laden und dann noch einmal vollständig zu entladen.
- Wenn Sie die Kamera über einen längeren Zeitraum benutzt oder viele Blitzaufnahmen gemacht haben, ist es möglich, dass sich der Akku warm anfühlt. Es handelt sich hierbei nicht um eine Fehlfunktion.
- Wenn Sie die Kamera längere Zeit benutzt wurde, ist es möglich, dass sich die Kamera erwärmt. Es handelt sich hierbei nicht um eine Fehlfunktion.
- Wenn Sie wissen, dass Sie die Batterien über einen längeren Zeitraum nicht verwenden werden, ist es besser, sie aus der Kamera zu entnehmen, um ein Auslaufen oder Korrosion zu vermeiden.
- Verwenden Sie nur zwei Batterien desselben Typs und nicht alte und neue Batterien gemischt.
- Achten Sie darauf, dass die Kontakte immer sauber sind.
- Verwenden Sie keine Mangan-Batterien.
- Es besteht Explosionsgefahr, wenn ein Akku des falschen Typs eingesetzt wird.
- Entsorgen Sie die Akkus entsprechend den Anweisungen.

# INHALT

| EINFÜHRUNG                                 |
|--------------------------------------------|
| Lieferumfang                               |
| DAS IST IHRE KAMERA 10                     |
| Ansicht von vorne 10                       |
| Ansicht von hinten 1                       |
| Modusschalter 12                           |
| Anzeigen auf dem LCD-Monitor 13            |
| VORBEREITEN DER KAMERA 1                   |
| Einsetzen der Akkus 1                      |
| Befestigen des Tragebands 10               |
| LED-Anzeigen 1                             |
| ERSTE SCHRITTE 1                           |
| Ein- und Ausschalten der Kamera 1          |
| Einstellen der Sprache 1                   |
| Einstellen von Datum und Uhrzeit 18        |
| Formatieren einer SD-Speicherkarte und des |
| internen Speichers 1                       |
| Aufnahmen mit dem LCD-Monitor gestalten 20 |

| AUFNAHMEMODUS                                     | . 21 |
|---------------------------------------------------|------|
| Fotografieren - Grundlagen                        | . 21 |
| Einstellen der Bildauflösung und der Bildqualität | . 22 |
| Benutzen der Zoomfunktion                         | . 23 |
| Benutzen des Blitzes                              | . 24 |
| Benutzen des Selbstauslösers                      | . 25 |
| Einstellen der Belichtung (Belichtungskorrektur)  | . 26 |
| Einstellen des Weißabgleichs                      | . 27 |
| Die Funktionstaste                                | . 28 |
| Automatikmodus                                    | . 28 |
| Programmmodus                                     | . 28 |
| Portraitmodus                                     | . 29 |
| Landschaftsmodus                                  | . 29 |
| Sportmodus                                        | . 30 |
| Nachtaufnahmemodus                                | . 30 |
| ERWEITERTE FUNKTIONEN                             | . 31 |
| Serie                                             | . 31 |
| Automatische Belichtungsänderung (AEB)            | . 32 |
| Einstellen der Messmethode                        | . 33 |

#### 

| Ansehen von Bildern 34                    | , |
|-------------------------------------------|---|
| Vergrößern von Aufnahmen 35               | , |
| Anzeigen von Miniaturbildern (Thumbnails) | i |
| Wiedergeben als Diaschau 37               |   |
| Ändern der Auflösung eines Bilds          |   |
| VIDEOModus                                | , |
| Aufnehmen von Videoclips 39               | 1 |
| Wiedergeben von Videoclips 40             | 1 |

#### WIEDERGABEMODUS - ERWEITERTE

| FUNKTIONEN                                   | 41   |
|----------------------------------------------|------|
| Wiedergeben von Bildern/Videoclips auf einem |      |
| Fernsehgerät                                 | . 41 |
| Löschen von Bildern/Videoclips               | . 42 |
| Löschschutz für Bilder/Videoclips            | . 43 |
| DPOF-Einstellungen                           | . 44 |
| Anschließen an einen PictBridge-kompatiblen  |      |
| Drucker                                      | . 46 |
| ÜBERTRAGEN VON DATEIEN VON DER               |      |

# **DIGITALKAMERA AUF EINEN COMPUTER ..... 50**

| Schrift 1: Installieren des USB-Treibers          | 51 |
|---------------------------------------------------|----|
| Schritt 2: Schließen Sie die Digitalkamera an den |    |
| Computer an                                       | 52 |
| Schritt 3: Herunterladen der Bildern/Videoclips   | 53 |

| BEARBEITUNGSSOFTWARE 54                                                                                                    | 4                                   |
|----------------------------------------------------------------------------------------------------|-------------------------------------|
| Installieren von Photo Explorer 54                                                                                                    | 54                                  |
| Installieren von Photo Express5                                                                                                    | 5                                   |
| VERWENDEN DER DIGITALKAMERA ALS                                                                                                    |                                     |
| PC-KAMERA                                                                                                    | 6                                   |
| Schritt 1: Installieren des PC-Kamera-Treibers 50                                                                                                    | 6                                   |
| Schritt 2: Schließen Sie die Digitalkamera an den                                                                                                    |                                     |
| Computer an 5                                                                                                    | 7                                   |
| Schritt 3: Starten des Anwenderprogramms                                                                                                    |                                     |
| (d.h. Windows NetMeeting)                                                                                                    | 57                                  |
|                                                                                                    |                                     |
| MENÜOptionen                                                                                                    | 8                                   |
| MENÜOptionen                                                                                                    | <b>8</b><br>;8                      |
| MENÜOptionen                                                                                                    | <b>8</b><br>;8<br>;2                |
| MENÜOptionen                                                                                                    | 8<br>38<br>32<br>33                 |
| MENÜOptionen                                                                                                    | 8<br>38<br>32<br>33<br>35           |
| MENÜOptionen                                                                                                    | 8<br>38<br>32<br>33<br>35           |
| MENÜOptionen       54         Menü CAMERA       56         Menü Video       66         Menü Wiedergabe       66         Menü Setup       66         ANSCHLIESSEN DER KAMERA AN ANDERE       66         GERÄTE       66           | 8<br>38<br>32<br>33<br>35<br>8      |
| MENÜOptionen       54         Menü CAMERA       55         Menü Video       66         Menü Wiedergabe       66         Menü Setup       66         ANSCHLIESSEN DER KAMERA AN ANDERE       64         TECHNISCHE DATEN       64 | 8<br>38<br>32<br>33<br>35<br>8<br>9 |

# EINFÜHRUNG

Danke für den Kauf der neuen Digitalkamera!

Die Kamera, die mit einem 5,0-Megapixel-CCD-Sensor ausgestattet ist, liefert hochwertige Bilder mit einer Auflösung von 2560 x 1920 Pixeln. Hier noch weitere nützliche Funktionen dieser Kamera:

#### 5,0 Megapixel

Ein hoch auflösender CCD-Sensor bietet 5,0 Megapixel für hochwertige Bilder.

#### Automatischer Blitz

Ein Blitzsensor erkennt automatisch die Lichtbedingungen (Blitzbedingungen) der Umgebung und legt gegebenenfalls die Blitzzuschaltung fest.

- 2,5"-LTPS-LCD-Farbmonitor
- Optischer Zoom: 1x~3x
- Digitalzoom: 1x~4x
- Interner Speicher mit 12 MB Sie können auch ohne Speicherkarte fotografieren.
- Für die Erweiterung der Speicherkapazität kann eine SD-Speicherkarte verwendet werden

Die Speicherkarte kann mit einer externen Speicherkarte auf maximal 512 MB erweitert werden. USB-Anschluss (kompatibel mit USB 1.1) Alle aufgenommenen Fotos, Videoclips und Audiodateien können über das USB-Kabel auf einen Computer übertragen werden (für Win 98 und Win98SE wird ein USB-Treiber benötigt).

#### DPOF-Funktion

Mit der DPOF-Funktion haben Sie die Möglichkeit, die Bilder auf einem DPOF-kompatiblen Drucker auszudrucken, indem Sie ganz einfach nur die Speicherkarte in den Drucker einsetzen.

#### Unterstützung von PictBridge

Sie können die Kamera direkt an einen Drucker anschließen, der ebenfalls PictBridge unterstützt, und mit den Bedientasten der Kamera über den LCD-Monitor der Kamera die Druckauswahl treffen und den Druck ausführen.

#### Mitgelieferte Bearbeitungssoftware: Photo Explorer / Photo Express

Sie können Ihre Bilder mit der mitgelieferten Bearbeitungssoftware auf Ihrem Computer bearbeiten und Retouchieren.

DE-8

# Lieferumfang

Packen Sie den Inhalt vorsichtig aus und überprüfen Sie, ob alle der nachfolgend aufgeführten Teile enthalten sind. Falls ein Teil fehlen oder beschädigt sein sollte, wenden Sie sich umgehend an Ihren Händler.

#### Allgemeine Produktkomponenten:

- Digitalkamera
- Benutzerhandbuch
- USB-Kabel
- Software-CD

- AV-Kabel
- Trageband
- Kameratasche
- 2 batterien Typ AA

# DAS IST IHRE KAMERA

### Ansicht von vorne

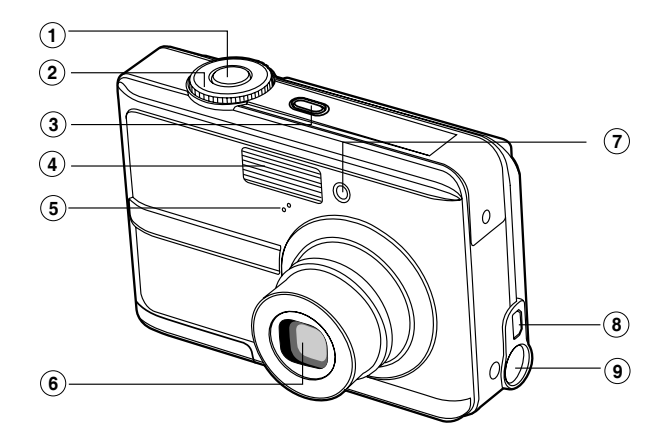

- 1. Auslöser
- 2. Modusschalter
- 3. Ein/Aus-Taste (ON / OFF)
- 4. Blitz
- 5. Mikrofon

- 6. Objektiv
- 7. Selbstauslöser-LED
- 8. PC-Anschluss (USB)/AV-Ausgang
- 9. DC-Eingang (3V)

## Ansicht von hinten

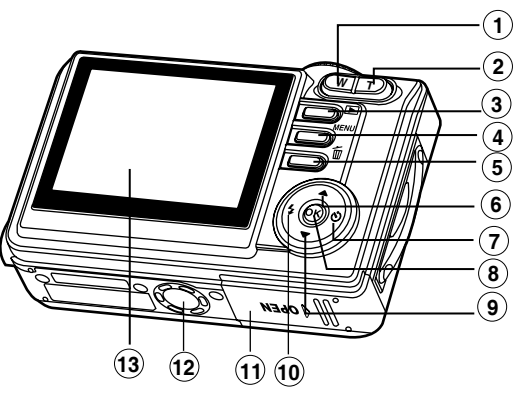

| 1. | W     | Taste zum Verkleinern     |
|----|-------|---------------------------|
|    |       | (Weitwinkelaufnahme)      |
|    | 8     | Thumbnail-Taste           |
| 2. | Т / 🕀 | Taste zum Vergrößern      |
|    |       | (Teleaufnahme)            |
| 3  | ►     | Aufnahme-/Wiedergabetaste |
| 4. | MENU  | Menütaste                 |
| 5. | ũ     | Löschtaste                |
| 6. |       | Pfeiltaste (Auf)          |
|    |       |                           |

| 7.                              |    | Pfeiltaste (Rechts) |  |
|---------------------------------|----|---------------------|--|
|                                 | ও  | Selbstauslösertaste |  |
| 8.                              | ОК | OK-Taste            |  |
| 9. ▼ Pfeiltaste (Unten)         |    |                     |  |
| 10.                             | ◀  | Pfeiltaste (Links)  |  |
|                                 | 4  | Blitztaste          |  |
| 11. Akku-/SD-Speicherkartenfach |    |                     |  |
| 12. Fassung für Dreibein-Stativ |    |                     |  |
| 13. LCD-Monitor                 |    |                     |  |

# Modusschalter

Entsprechend der Aufnahmebedingungen können Sie zwischen sieben Aufnahmemodi und Einstellungen wählen, um bestimmte Effekte zu erzielen.

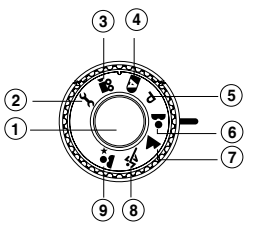

|    |              | Modus      | Beschreibung                                                              |
|----|--------------|------------|---------------------------------------------------------------------------|
| 1. |              | Auslöser   | Drücken Sie für die Aufnahme auf den Auslöser.                            |
| 2. | Ł            | Setup      | In diesem Modus werden die Kameraeinstellungen vorgenommen.               |
| 3. | , <b>9</b> 2 | Video      | In diesem Modus werden Videoclips aufgenommen.                            |
| 4. | Α            | Auto       | Wählen Sie diesen Modus, wenn eine Aufnahme schnell erfolgen muss.        |
| 5. | Р            | Programm   | In diesem Modus werden Verschlusszeit und Blende automatisch eingestellt. |
| 6. | *            | Portrait   | Wählen Sie diesen Modus, wenn Sie klare Personenaufnahmen                 |
|    |              |            | vor einem unscharfen Hintergrund machen möchten.                          |
| 7. | -            | Landschaft | Mit dieser Einstellung können Sie weit entfernte Aufnahmeobjekte          |
|    | _            |            | fotografieren oder Landschaftsaufnahmen machen.                           |
| 8. | 57           | Sport      | Wählen Sie diesen Modus für Aufnahmen von Aufnahmeobjekten,               |
|    | ~            |            | die sich sehr schnell bewegen.                                            |
| 9. | <b>*</b> *   | Nacht      | Wählen Sie diesen Modus, wenn Sie Aufnahmen von Personen machen,          |
|    |              |            | die vor einem dunklen Hintergrund oder stehen, oder bei Nachtaufnahmen.   |

# Anzeigen auf dem LCD-Monitor

### Kameramodus

- 1. Modussymbol
  - [ A ] Automatischer Modus
    - 🖌 ] Setupmodus
    - Pideomodus ]
  - [ 🔺 ] Landschaftsmodus
  - [ **P** ] Programmmodus
  - [ 💐 ] Sportmodus
  - Portraitmodus
  - [ 💵 ] Nachtaufnanhmemodus
- 2. Bildqualität
  - [ 🛧 ] FEIN
  - 🗽 ] NORMAL
  - [ ★ ] SPARSAM
- 3. Bildauflösung
  - [ 5M ] 2560 x 1920
  - [ 3M ] 2048 x 1536
  - [ 🔛 ] 1280 x 960
  - [ 🔛 ] 640 x 480
- 4. Anzahl möglicher Aufnahmen
- 5. Interner Speicher/Symbol für SD-Speicherkarte

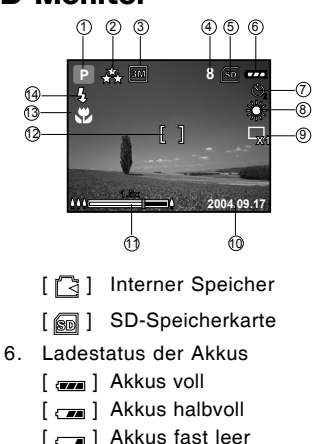

- Akkus fast lee
- [ 👝 ] Akkus leer
- 7. Selbstauslösermodus
  - [💦] AUS
  - [ 🖏 ] 2 Sekunden Verzögerung
  - [ 🖏 ] 10 Sekunden Verzögerung
  - [ 🌺 ] 10+2 Sekunden Verzögerung
- 8. Weißabgleich
  - AUTO
  - [🞇 ] TAGESL.
  - [ 💬 ] BEWÖLKT

- [ 🔒 ] SONNENUN
- [ 💭 ] GLÜHLICHT
- [ 米] KUNSTLICHT
- 9. Aufnahmemodussymbol
  - [ 🖳 ] EINZEL
  - [ 🖵] SERIE
  - [ 🖪 ] AEB
- 10. Datum
- 11. Zoomstatus
- 12. Fokusbereich
- 13. Fokusanzeige (keine Anzeige bei automatischem Fokus) AUTOM
  - [ 📽 ] MAKRO
  - [∞] UNENDLICH
- 14. Blitzmodus
  - [ ; A ] Automatische Blitzzuschaltung (Standard)
  - [ 🕼 ] Vorblitz
  - [ 🖞 ] Blitz immer an
  - [ 🚯 ] Blitz immer aus

#### Videomodus

- 1. Videomodus
- 2. Mögliche Aufnahmedauer
- 3. Symbol für SD-Speicherkarte (falls eingesetzt)
- 4. Ladestatus der Akkus
- 5. Fokusbereich
- 6. Blitzmodus

#### Bildwiedergabe

- 1. Wiedergabemodus
- 2. Symbol für SD-Speicherkarte (falls eingesetzt)
- 3. Ladestatus der Akkus
- 4. Wiedergabeinformationen

#### Videowiedergabe

- 1. Wiedergabemodus
- 2. Videomodus
- 3. Gesamte Aufnahmedauer
- 4. Symbol für SD-Speicherkarte (falls eingesetzt)
- 5. Ladestatus der Akkus
- 6. Wiedergabeanzeige
- 7. Wiedergabeinformationen

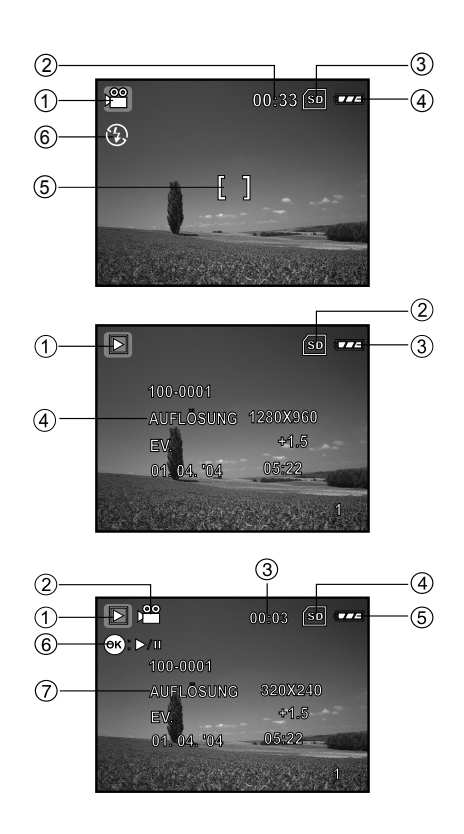

# VORBEREITEN DER KAMERA

# Einsetzen der Akkus

Die Kamera wird mit 2 Batterien des Typs AA mit Strom versorgt. Beim Einlegen und Entnehmen der Akkus muss die Kamera ausgeschaltet sein.

- 1. Schalten Sie die Kamera aus.
- 2. Öffnen Sie das Akkufach.
- 3. Legen Sie die Akkus entsprechend der Abbildung in das Fach hinein.
- 4. Schließen Sie das Akkufach.
  - Wenn Sie die Akkus herausnehmen möchten, müssen Sie zunächst die Kamera ausschalten. Drehen Sie dann die Kamera mit dem Akkufach nach oben und öffnen Sie das Akkufach.

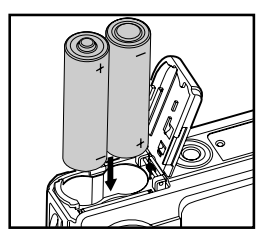

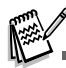

Achten Sie darauf, dass die Akkus beim Öffnen und Schließen des Akkufachs nicht herunterfallen.

### Befestigen des Tragebands

Befestigen Sie das Trageband wie abgebildet.

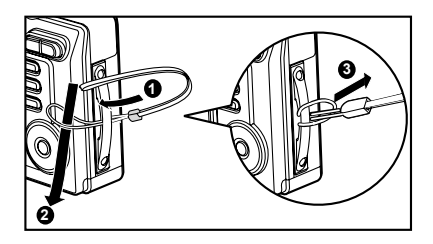

# LED-Anzeigen

| Anzeige                | Status      | Beschreibung/Aktivität                    |
|------------------------|-------------|-------------------------------------------|
| LED-Anzeige            | Blinkt blau | USB-Kommunikation/Datenübertragung aktiv  |
| Selbstauslöser-Anzeige | Blinkt blau | Die Selbstauslöserfunktion ist aktiviert. |

# ERSTE SCHRITTE

### Ein- und Ausschalten der Kamera

- Drücken Sie auf die Ein/Aus-Taste (ON / OFF), um die digitale Fotokamera einzuschalten.
- Drücken Sie zum Ausschalten der Kamera noch einmal auf diese Ein/Aus-Taste (ON / OFF).

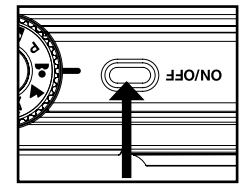

## Einstellen der Sprache

Führen Sie diese Schritte aus, um die gewünschte Sprache einzustellen:

- Drehen Sie den Modusschalter auf *F* und schalten Sie die Kamera durch Drücken auf Ein/Aus-Taste (ON / OFF) ein.
- 2. Drücken Sie auf ▶, um das Menü [NUTZER] zu wählen.
- Wählen Sie mit ▼ die Option [SPRACHE] und drücken Sie auf die Taste <sup>(</sup>⊗).
- 4. Wählen Sie mit ▲ oder ▼ die gewünschte Sprache aus.
- 5. Bestätigen Sie die Auswahl mit .

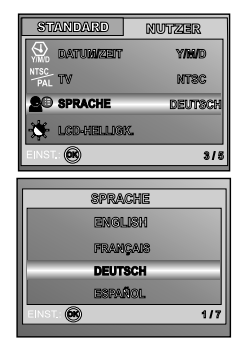

# Einstellen von Datum und Uhrzeit

Führen Sie die nachfolgenden Schritte aus, um das Datum und die Uhrzeit sowie den Anzeigetyp einzustellen.

- Drehen Sie den Modusschalter auf *F* und schalten Sie die Kamera durch Drücken auf Ein/Aus-Taste (ON / OFF) ein.
- 2. Drücken Sie auf ▶, um das Menü [NUTZER] zu wählen.
- Wählen Sie mit ▼ die Option [DATUM/ZEIT] und drücken Sie auf die Taste <sub>∞</sub>.
  - Mit den Tasten ◄ und ► können Sie zwischen den Datumstypen wechseln.
- 4. Mit ◀ und ► stellen Sie Jahr, Monat, Tag und die Uhrzeit ein.
  - Um einen Wert zu erhöhen, drücken Sie auf ▲.
  - Um einen Wert zu verringern, drücken Sie auf ▼.
  - Die Uhrzeit wird im 24-Stundenformat angezeigt.
- 5. Wenn Sie alle Werte eingegeben haben, drücken Sie auf 👞

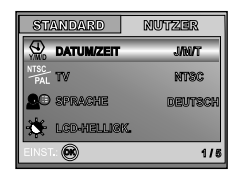

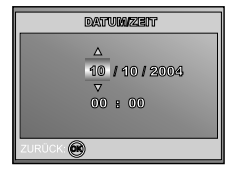

## Formatieren einer SD-Speicherkarte und des Internen Speichers

Beim "Formatieren" wird eine "SD-Speicherkarte" für die Aufnahme von Bildern vorbereitet. Dieser Vorgang wird auch "initialisieren" genannt. Mit dieser Funktion wird der interne Speicher (oder die Speicherkarte) formatiert und Bilder auf und anderen Daten gelöscht.

- Drehen Sie den Modusschalter auf F und schalten Sie die Kamera durch Drücken auf Ein/Aus-Taste (ON / OFF) ein.
  - Das Menü [STANDARD] wird angezeigt.
- Wählen Sie mit ▼ die Option [FORMAT.] und drücken Sie dann auf die Taste <sup>(S)</sup>.
- Wählen Sie mit ▲ oder ▼ die Option [JA] und drücken Sie zum Bestätigen auf <sup>(S)</sup>.

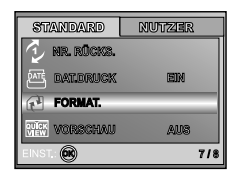

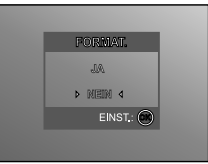

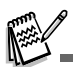

- Denken Sie daran, dass beim Formatieren einer SD-Speicherkarte alle Daten von der Speicherkarte f
  ür immer gelöscht werden. Auch Bilder mit Löschschutz werden gelöscht.
- Wenn Sie den internen Speicher der Kamera formatieren möchten, darf sich keine Speicherkarte in der Kamera befinden. Anderenfalls wird die Speicherkarte formatiert.
- Das Formatieren ist nicht rückgängig. Gelöschte Daten können nicht mehr wiederhergestellt werden.
- Eine fehlerhafte SD-Speicherkarte kann nicht einwandfrei formatiert werden.

# Aufnahmen mit dem LCD-Monitor gestalten

Die Kamera verfügt über einen 2,5"-TFT-LCD-Farbmonitor, auf dem Sie die Bilder arrangieren, die aufgezeichneten Bilder/Videos ansehen und die Menüeinstellungen ändern können. Je nach Einstellung erscheinen unterschiedliche Modussymbole, Texte und Zahlen auf dem LCD-Monitor.

- 1. Drehen Sie den Modusschalter auf A, P, L, M, Š, L, Oder
- Drücken Sie zum Einschalten der Kamera auf die Ein/Aus-Taste (ON / OFF).
- 3. Arrangieren Sie die Aufnahme auf dem LCD-Monitor.
- 4. Drücken Sie auf den Auslöser.

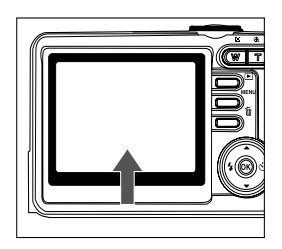

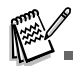

- Bei sehr starker Sonneneinstrahlung oder sehr hellem Umgebungslicht wird der LCD-Monitor dunkler. Es handelt sich hierbei nicht um eine Fehlfunktion.
- Achten Sie darauf, dass die Bilder beim Hinunterdrücken des Auslösers nicht verwackeln. Das ist insbesondere dann wichtig, wenn Sie bei schlechten Lichtbedingungen fotografieren, da die Verschlusszeit der Kamera für eine ausreichende Belichtung dabei reduziert wird.

# AUFNAHMEMODUS

# Fotografieren - Grundlagen

- Drehen Sie den Modusschalter auf A, P, A, M, Oder A, und schalten Sie die Kamera durch Drücken auf Ein/Aus-Taste (ON / OFF) ein.
- Arrangieren Sie die Aufnahme auf dem LCD-Monitor, so dass sich das Aufnahmeobjekt innerhalb des Fokusrahmens befindet.
- Drücken Sie den Auslöser zur Hälfte herunter, um die Bildschärfe einzustellen.
  - Wenn Sie den Auslöser zur Hälfte herunterdrücken, stellt die Autofokusfunktion der Kamera automatisch die Bildschärfe und die Belichtung ein.
- 4. Drücken Sie den Auslöser ganz herunter, um die Aufnahme auszulösen.

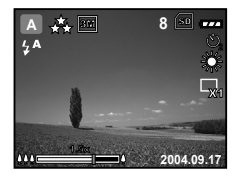

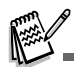

- Die tatsächliche Aufnahme erscheint größer als die Darstellung auf dem LCD-Monitor.
- Drücken Sie auf die Taste |□|, um den Anzeigemodus des LCD-Monitors zu wechseln. Mit jedem Drücken auf diese Taste |□|, ändert sich die Anzeige folgendermaßen: Fokusrahmen Ein → Anzeigen Aus → Kompositionslinie Ein → LCD Aus.

# Einstellen der Bildauflösung und der Bildqualität

Je mehr Sie sich mit der Kamera vertraut gemacht haben, können Sie je nach Art der Aufnahme selbst die Werte für die Bildauflösung (Anzahl der vertikalen und horizontalen Pixel) und die Bildqualität (Komprimierung) einstellen. Diese Einstellungen wirken sich auf die Anzahl der Bilder aus, die im internen Speicher oder auf der SD-Speicherkarte gespeichert werden.

Bei einer hohen Auflösung und Qualität liefern die Fotos feinere Details aber auch größere Dateien.

Um die Bildauflösung oder Bildqualität zu ändern, führen Sie die nachfolgenden Schritte aus:

- Drehen Sie den Modusschalter auf A, P, ▲, ▲, ∛ oder ▲\* und schalten Sie die Kamera durch Drücken auf Ein/Aus-Taste (ON / OFF) ein.
- 2. Drücken Sie auf die MENU-Taste.
  - Das Menü [BILD] wird angezeigt.
- Wählen Sie mit ▼ die Option [AUFLÖSUNG] und drücken Sie auf die Taste .
- Wählen Sie mit ▲ oder ▼ den gewünschten Modus und drücken Sie zum Bestätigen auf die Taste .
- 5. Führen Sie die Schritte 3 und 4 aus, um die [QUALITÄT] festzulegen.

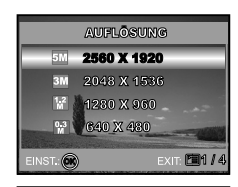

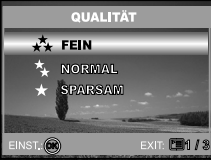

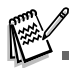

- Die Anzahl möglicher Aufnahmen bzw. die mögliche Aufnahmedauer hängt von der Speicherkapazität, der Auflösung, der Qualität und dem gewählten Motivmodus ab.
- Die Auflösung der Bilder kann später noch geändert werden. (Weitere Informationen finden Sie im Abschnitt "Ändern der Auflösung eines Bilds").

# Benutzen der Zoomfunktion

Diese Kamera verfügt über einen 3-fachen optischen Zoom. Wenn Sie Zoomaufnahmen wie Teleobjektivoder Weitwinkelaufnahmen machen, wird das Objektiv entsprechend bewegt. Wenn Sie auf die Taste **T** drücken, wird das Aufnahmeobjekt näher herangeholt, durch Drücken der Taste **W** rückt es weiter in den Hintergrund.

Zusätzlich können Sie das Aufnahmeobjekt mit dem 4-fachen digitalen Zoom vergrößern, indem Sie wiederholt auf die Taste **T** drücken. Der digitale Zoom wird aktiviert, wenn der maximale optische Zoomfaktor (3x) erreicht wurde. Diese Funktion ist zwar sehr nützlich, Sie müssen aber beachten, dass die Aufnahmen um so grobkörniger werden, je stärker sie vergrößert werden.

Um eine Aufnahme zu zoomen, führen Sie die nachfolgenden Schritte aus:

- 1. Drücken Sie auf die Ein/Aus-Taste (ON / OFF), um die Kamera einzuschalten.
- 2. Stellen Sie mit den Tasten T / W das Zoomverhältnis ein.
  - Um den optischen Zoom zu aktivieren, drücken Sie so weit wie möglich auf die Taste T. Drücken Sie nun noch einmal darauf, um den digitalen Zoom zu aktivieren.
  - Um den Zoommodus wieder zu verlassen, drücken Sie wiederholt auf die Taste W.
  - Der digitale Vergrößerungsfaktor wird auf dem LCD-Monitor angezeigt.
- 3. Arrangieren Sie das Bild und drücken Sie auf den Auslöser.

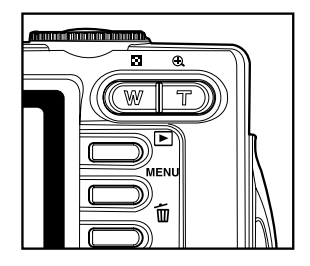

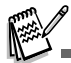

- Sie können Aufnahmen digital 1- bis 4-fach vergrößern.
- Bei der Aufnahme von Videoclips kann die Zoomfunktion nicht aktiviert werden.

# Benutzen des Blitzes

Wenn die Lichtbedingungen eine zusätzliche Lichtquelle erfordern, wird der Blitz automatisch dazugeschaltet. Wählen Sie bei der Aufnahme eines Bildes den Blitzmodus, der in der jeweiligen Situation am geeignetsten ist.

- 1. Sie können den Modusschalter auf A, P, ♣, ▲, ⅔ oder ♣\* einstellen.
- Drücken Sie zum Einschalten der Kamera auf die Ein/Aus-Taste (ON / OFF).
- Drücken Sie wiederholt auf die Tasten ◄ / ¼, bis der gewünschte Blitz-Modus auf dem LCD-Monitor erscheint.

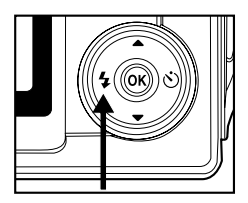

4. Arrangieren Sie das Bild, und drücken Sie auf den Auslöser.

Die Kamera verfügt über vier Blitzmodi: Blitz An, Automatischer Blitz (Standardeinstellung), Vorblitz und Blitz Aus. Die folgende Tabelle hilft Ihnen dabei, den geeigneten Blitzmodus auszuwählen:

| Blitzmodus     |              | Beschreibung                                                                                                    |  |  |
|----------------|--------------|----------------------------------------------------------------------------------------------------|--|--|
| 4              | BLITZ AN     | Unabhängig von der Umgebungsbeleuchtung wird der Blitz immer ausgelöst.<br>Dieser Modus ist geeignet für Aufnahmen mit starken Kontrasten (Gegenlicht)<br>und tiefen Schatten.                                                                                                    |  |  |
| 4 <b>A</b>     | AUTOM. BLITZ | Der Blitz wird automatisch je nach den Lichtverhältnissen der Umgebung ausgelöst.                                                                                                    |  |  |
| ¥ <b>&amp;</b> | VORBLITZ     | Der Blitz zur Rote-Augen-Reduzierung wird für Aufnahmen von Personen und<br>Tieren bei schlechten Lichtbedingungen verwendet. Achten Sie darauf, dass<br>die aufgenommene Person während der Aufnahme direkt in die Kamera blickt<br>bzw. so nah wie möglich an der Kamera steht. |  |  |
| 3              | BLITZ AUS    | Verwenden Sie diesen Modus dann, wenn die Verwendung des Blitzes<br>untersagt ist oder wenn sich das Aufnahmeobjekt außerhalb der Blitzreichweite befindet.                                                                                                    |  |  |

### Benutzen des Selbstauslösers

Der Selbstauslöser kann z.B. bei Gruppenaufnahmen verwendet werden. Beim Selbstauslöser sollten Sie immer ein Stativ verwenden oder die Kamera auf eine flache, ebene Unterlage legen.

- 1. Befestigen Sie die Kamera auf einem Dreibeinstativ oder legen Sie sie auf eine stabile Unterlage.
- 2. Sie können den Modusschalter auf A, P, &, M, K oder & einstellen.
- 3. Drücken Sie auf die Ein/Aus-Taste (ON / OFF), um die Kamera einzuschalten.
- Drücken Sie wiederholt auf die Tasten ► / Ö, bis der gewünschte Selbstauslösermodus auf dem LCD-Monitor erscheint.

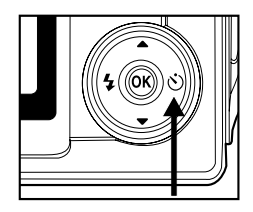

 $\longrightarrow AUS \longrightarrow 2 \longrightarrow 10 \longrightarrow 10+2 \longrightarrow [Keine Anzeige]$ 

- 5. Arrangieren Sie das Bild, und drücken Sie auf den Auslöser.
  - Die Selbstauslöserfunktion ist aktiviert.
  - Die Aufnahme wird nach der eingestellten Zeit ausgelöst.
  - Der Selbstauslöser kann zu einem beliebigen Zeitpunkt wieder ausgeschaltet werden, indem Sie auf Ein/Aus-Taste (ON / OFF) drücken, den Modusschalter auf einen anderen Modus einstellen oder durch Drücken auf ► diese Funktion unterbrechen.

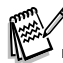

- Sobald die Aufnahme gemacht wurde, schaltet sich der Selbstauslöser aus.
- Wenn Sie eine weitere Aufnahme mit der Selbstauslöserfunktion machen möchten, wiederholen Sie die oben genannten Schritte.

### Einstellen der Belichtung (Belichtungskorrektur)

Sie können die Belichtung der Digitalkamera manuell festlegen. Verwenden Sie diesen Modus, wenn die Aufnahme nicht gut belichtet werden kann, z.B. wenn der Kontrast (Unterschied zwischen Hell und Dunkel) zwischen dem Aufnahmeobjekt und dem Hintergrund sehr stark ist. Der Belichtungswert der Kamera kann in einem Bereich von –2,0 EV bis +2,0 EV eingestellt werden.

- Sie können den Modusschalter auf P , ▲ , ▲ , ⋖ oder ▲\* einstellen.
- Drücken Sie zum Einschalten der Kamera auf die Ein/Aus-Taste (ON / OFF).
- Drücken Sie auf die MENU-Taste, drücken Sie dann mehrmals auf ▶, um das Menü [AE/AWB] aufzurufen.
- Wählen Sie mit ▼ die Option [BELICHTUNG]. Stellen Sie dann mit den Tasten ◄ und ► den Bereich der Belichtungskorrektur zwischen -2,0 EV und +2,0 EV ein.
- 5. Um das Menü zu beenden, drücken Sie auf die MENU-Taste.

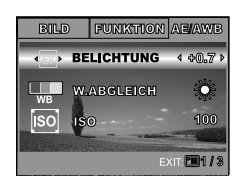

# Einstellen des Weißabgleichs

Mit dieser Funktion können Sie die Kamera entsprechend der Aufnahmebedingungen auf bestimmte Lichttypen einstellen.

- Sie können den Modusschalter auf P , ▲ , ▲ , ⋖ oder ▲\* einstellen.
- Drücken Sie zum Einschalten der Kamera auf die Ein/Aus-Taste (ON / OFF).
- Drücken Sie auf die MENU-Taste, drücken Sie dann mehrmals auf ▶, um das Menü [AE/AWB] aufzurufen.
- Wählen Sie mit ▼ die Option [W.ABGLEICH], und drücken Sie auf .
- Wählen Sie mit ▲ oder ▼ den gewünschten Modus und drücken Sie zum Bestätigen auf die Taste .
- 6. Um das Menü zu beenden, drücken Sie auf die MENU-Taste.

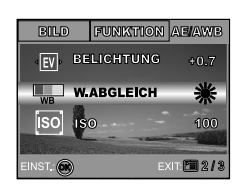

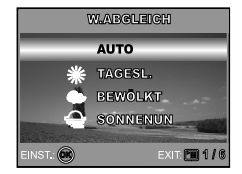

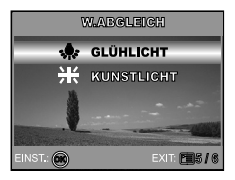

# DIE FUNKTIONSTASTE

# Automatikmodus

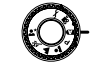

Am einfachsten ist es, Fotos im **A** (Automatikmodus) zu machen, bei dem Sie weder bestimmte Funktionen wählen noch manuelle Einstellungen vornehmen müssen. Die Kamera stellt die Bildschärfe und Belichtung automatisch ein.

- 1. Drehen Sie den Modusschalter auf **A** und schalten Sie die Kamera durch Drücken auf Ein/Aus-Taste (ON / OFF) ein.
- 2. Arrangieren Sie das Aufnahmeobjekt innerhalb des Fokusrahmens.
- Drücken Sie den Auslöser zur Hälfte herunter, um das Bild zu fokussieren.
  - Wenn Sie den Auslöser zur Hälfte herunterdrücken, stellt die Autofokus-Funktion der Kamera automatisch die Bildschärfe und die Belichtung ein.

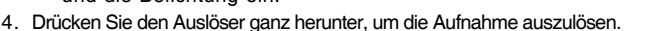

# Programmmodus

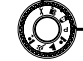

Im **P** (Programmmodus) stellt die Kamera bei der Aufnahme von Fotos automatisch die Verschlusszeit und Blende ein. Andere Funktionen wie Blitz oder Serienaufnahme können eingestellt werden.

- Drehen Sie den Modusschalter auf P und schalten Sie die Kamera durch Drücken auf Ein/Aus-Taste (ON / OFF) ein.
- 2. Arrangieren Sie das Aufnahmeobjekt innerhalb des Fokusrahmens.
- 3. Drücken Sie für die Aufnahme auf den Auslöser.

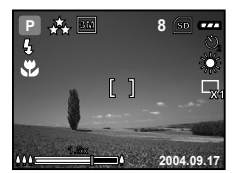

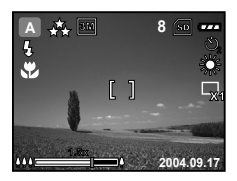

# Portraitmodus

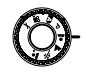

Wählen Sie diesen Modus, wenn Sie klare Personenaufnahmen vor einem unscharfen Hintergrund machen möchten.

- Drehen Sie den Modusschalter auf ▲ und schalten Sie die Kamera durch Drücken auf Ein/Aus-Taste (ON / OFF) ein.
- 2. Arrangieren Sie das Aufnahmeobjekt innerhalb des Fokusrahmens.
- 3. Drücken Sie für die Aufnahme auf den Auslöser.

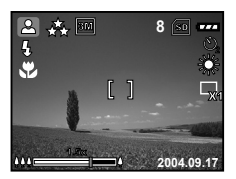

# Landschaftsmodus

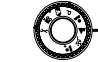

Mit dieser Einstellung können Sie weit entfernte Aufnahmeobjekte fotografieren oder Landschaftsaufnahmen machen.

- 1. Drehen Sie den Modusschalter auf ▲ und schalten Sie die Kamera durch Drücken auf Ein/Aus-Taste (ON / OFF) ein.
- 2. Arrangieren Sie das Aufnahmeobjekt innerhalb des Fokusrahmens.
- 3. Drücken Sie für die Aufnahme auf den Auslöser.

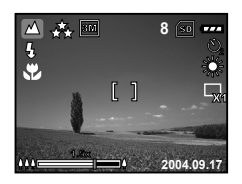

# Sportmodus

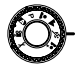

Wählen Sie diesen Modus für Aufnahmen von Aufnahmeobjekten, die sich sehr schnell bewegen.

- Drehen Sie den Modusschalter auf durch Sie die Kamera durch Drücken auf Ein/Aus-Taste (ON / OFF) ein.
- 2. Arrangieren Sie das Aufnahmeobjekt innerhalb des Fokusrahmens.
- 3. Drücken Sie für die Aufnahme auf den Auslöser.

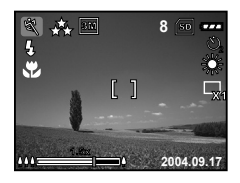

# Nachtaufnahmemodus

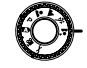

Wählen Sie diesen Modus für Nachtaufnahmen oder wenn Sie Aufnahmen von Personen machen, die vor einem dunklen Hintergrund stehen.

- Drehen Sie den Modusschalter auf ▲\* und schalten Sie die Kamera durch Drücken auf Ein/Aus-Taste (ON / OFF) ein.
- 2. Arrangieren Sie das Aufnahmeobjekt innerhalb des Fokusrahmens.
- 3. Drücken Sie für die Aufnahme auf den Auslöser.

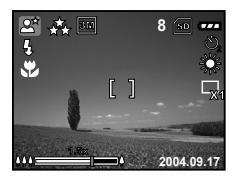

# **ERWEITERTE FUNKTIONEN**

# Serie

In diesem Modus können Sie Serienaufnahmen machen. Solange Sie auf den Auslöser drücken, wird eine Serienaufnahme gemacht.

- Drehen Sie den Modusschalter auf P, ▲, ▲, <sup>K</sup> oder <sup>▲</sup> und schalten Sie die Kamera durch Drücken auf Ein/Aus-Taste (ON / OFF) ein.
- Drücken Sie auf die MENU-Taste und wählen Sie mit ► das Menü [FUNKTION] aus.
- Wählen Sie mit ▼ die Option [AUFN.MODUS] und drücken Sie auf <sub>1</sub>
- Wählen Sie mit ▲ oder ▼ die Option [SERIE] und drücken Sie dann auf die Taste .
- 5. Um das Menü zu beenden, drücken Sie auf die MENU-Taste.
  - Auf dem LCD-Monitor erscheint das Symbol 🖳.
- 6. Drücken Sie den Auslöser zur Hälfte herunter, um das Bild zu fokussieren.
- 7. Drücken Sie den Auslöser ganz herunter, um die Aufnahme auszulösen.
  - Die Aufnahme wird gestoppt, sobald Sie den Auslöser wieder loslassen.

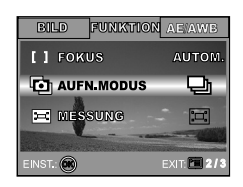

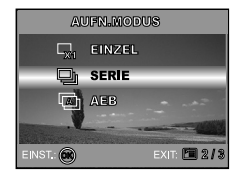

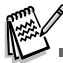

Im Serienaufnahmemodus ist der Blitz automatisch ausgeschaltet.

# Automatische Belichtungsänderung (AEB)

In diesem Modus ändert die Kamera automatisch die Belichtung. Wenn Sie auf den Auslöser drücken, werden drei Bilder in Folge mit jeweils einer anderen Belichtung gemacht. Die Einstellungen für die AEB-Funktion können mit der Belichtungskorrektur kombiniert werden, um die Einstellmöglichkeiten noch zu erweitern.

- Drehen Sie den Modusschalter auf P , ▲ , ▲ , ▲ , ▲ oder ▲ und schalten Sie die Kamera durch Drücken auf Ein/Aus-Taste (ON / OFF) ein.
- Drücken Sie auf die MENU-Taste und wählen Sie mit ► das Menü [FUNKTION] aus.
- Wählen Sie mit ▼ die Option [AUFN.MODUS] und drücken Sie auf .
- Wählen Sie mit den Tasten ▲ oder ▼ die Option [AEB] und drücken Sie auf die Taste .
- 5. Um das Menü zu beenden, drücken Sie auf die MENU-Taste.
  - Auf dem LCD-Monitor erscheint das Symbol A.

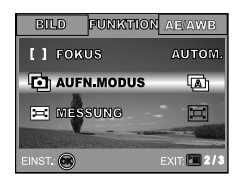

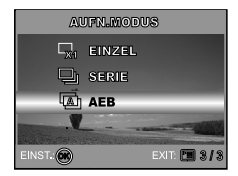

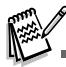

- 6. Drücken Sie für die Aufnahme auf den Auslöser.
- Im AEB-Modus ist der Blitz automatisch ausgeschaltet.

# Einstellen der Messmethode

Sie können die Messmethode einstellen, bei der festgelegt wird, welcher Teil des Aufnahmeobjekts für die Belichtungsmessung verwendet wird.

- Drehen Sie den Modusschalter auf P, ▲, ▲, K oder ▲\* und schalten Sie die Kamera durch Drücken auf Ein/Aus-Taste (ON / OFF) ein.
- Drücken Sie auf die MENU-Taste und wählen Sie mit ► das Menü [FUNKTION] aus.
- Wählen Sie mit ▼ die Option [MESSUNG] und drücken Sie auf die Taste <sup>(</sup>⊗).
- Wählen Sie die gewünschte Messmethode aus ▲ oder ▼ drücken Sie auf die Taste .

  - [ PUNKT]: Es wird das Licht innerhalb des Punktmessbereichts in der Mitte des LCD-Monitors gemessen.
- 5. Um das Menü zu beenden, drücken Sie auf die MENU-Taste.
- 6. Arrangieren Sie das Aufnahmeobjekt innerhalb des Fokusrahmens.
- 7. Drücken Sie für die Aufnahme auf den Auslöser.

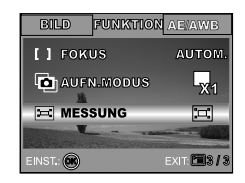

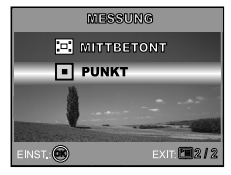

# WIEDERGABEMODUS - GRUNDLAGEN

### Ansehen von Bildern

Sie können sich jedes Bild sofort nach der Aufnahme ansehen.

- 1. Drücken Sie auf die Ein/Aus-Taste (ON / OFF), um die Kamera anzuschalten.
- 2. Drücken Sie auf die Wiedergabetaste 🕨.
  - Die zuletzt gemachte Aufnahme eines Fotos wird auf dem LCD-Monitor angezeigt.
- 3. Wählen Sie mit ◀ oder ► ein Bild aus.
  - Um das vorhergehende Bild anzuzeigen, drücken Sie auf die Taste 4.
  - Um das nächste Bild anzuzeigen, drücken Sie auf die Taste

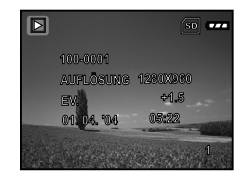

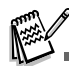

►.

- Die Wiedergabeinformationen verschwinden einige Sekunden später wieder vom LCD-Monitor.
- Wenn weder im internen Speicher noch auf der Speicherkarte Aufnahmen gespeichert sind, erscheint auf dem LCD-Monitor die Meldung [KEIN BILD].

# Vergrößern von Aufnahmen

Während der Wiedergabe der Bilder können Sie ausgewählte Bereiche eines Bildes vergrößern. So haben Sie die Möglichkeit, sich Details der Aufnahmen anzusehen. Der Zoom-Faktor der aktuellen Vergrößerung wird auf dem LCD-Monitor angezeigt.

- 1. Drücken Sie auf die Wiedergabetaste **•**.
  - Die zuletzt gemachte Aufnahme eines Fotos wird auf dem LCD-Monitor angezeigt.
  - Um das vorhergehende Bild anzuzeigen, drücken Sie auf die Taste 4.
  - Um das nächste Bild anzuzeigen, drücken Sie auf die Taste
     .
- 2. Stellen Sie mit der Zoomtaste T / W das Zoomverhältnis ein.
  - Um das Bild zu vergrößern, drücken Sie auf die Taste T.
  - Um wieder zur normalen Anzeige zurückzukehren, drücken Sie auf die Taste W.
  - Der Vergrößerungsfaktor wird auf dem LCD-Monitor angezeigt.
- Wenn Sie sich einen anderen Bereich des vergrößerten Bilds ansehen möchten, drücken Sie auf die Taste ▲ / ▼ / ◀ / ►.

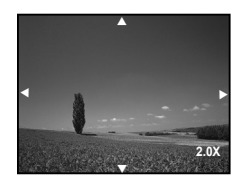

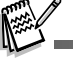

Sie können die Aufnahmen 1- bis 4 fach vergrößern (in 7 Stufen: 1x, 1,5x, 2x, 2,5x, 3x, 3,5 und 4x).

# Anzeigen von Miniaturbildern (Thumbnails)

Mit dieser Funktion können Sie auf dem LCD-Monitor 9 Miniaturbilder gleichzeitig anzeigen lassen, so dass sie einzelne Bilder einfacher finden können.

- 1. Drücken Sie auf die Wiedergabetaste 🕨.
  - Die zuletzt gemachte Aufnahme eines Fotos wird auf dem LCD-Monitor angezeigt.
- 2. Drücken Sie einmal auf die Taste W / 🖾.
  - Es werden immer neun Miniaturbilder gleichzeitig angezeigt.
  - Bei Videoaufnahmen wird das A Videomodussymbol angezeigt.
- Mit der Taste ▲ / ▼ / ◄ / ▶ können Sie den Cursor auf das Bild bewegen, das Sie sich in normaler Größe ansehen möchten.

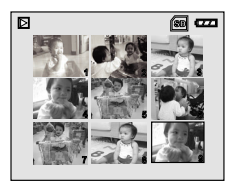
### Wiedergeben als Diaschau

Mit der Diaschaufunktion können Sie Ihre Bilder automatisch nacheinander oder als Diaschau anzeigen lassen. Es ist eine sehr nützliche, unterhaltsame Funktion, mit der Sie sich die aufgenommenen Bilder ansehen können.

- 1. Drücken Sie auf die Wiedergabetaste **•**.
  - Die zuletzt gemachte Aufnahme eines Fotos wird auf dem LCD-Monitor angezeigt.
- Drücken Sie auf die MENU-Taste und wählen Sie dann mit ▼ die Option [DIASCHAU] und drücken Sie auf die Taste .
- Legen Sie mit ▲ oder ▼ das Intervall für die Diaschau fest und drücken Sie auf die Taste .
  - Die Diaschau wird gestartet.
  - Bei den Videoclips wird jeweils nur das erste Bild angezeigt, es wird aber nicht abgespielt.
  - Um die Wiedergabe der Diaschau zu stoppen, drücken Sie auf die Taste .

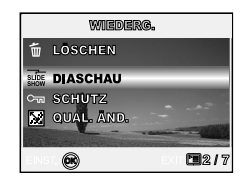

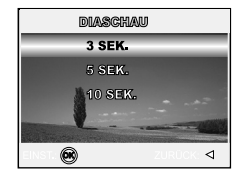

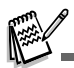

Das Intervall für die Diashow kann auf 3, 5 und 10 Sekunden eingestellt werden.

## Ändern der Auflösung eines Bilds

Die Aufnahmen können auf eine der folgenden Werte für die Auflösung eingestellt werden: 2560 x 1920 Pixel, 2048 x 1536 Pixel, 1280 x 960 Pixel und 640 x 480 Pixel.

- 1. Drücken Sie auf die Wiedergabetaste **•**.
  - Die zuletzt gemachte Aufnahme eines Fotos wird auf dem LCD-Monitor angezeigt.
- Wählen Sie im Wiedergabemodus 
   ▶ mit den Tasten 
   ✓ oder ▶ die gewünschten Bilder aus.
  - Um das vorhergehende Bild anzuzeigen, drücken Sie auf die Taste 4.
  - Um das nächste Bild anzuzeigen, drücken Sie auf die Taste
     .
- Drücken Sie auf die MENU-Taste, um in das Menü WIEDERG. zu gelangen. Wählen Sie mit den Tasten ▲ oder ▼ die Option [GRÖ.ÄND.] und drücken Sie auf die Taste .
- Wählen Sie mit ▲ oder ▼ eine Einstellung und drücken Sie zum Bestätigen auf die Taste .

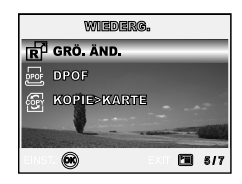

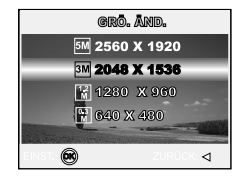

## VIDEOMODUS

## Aufnehmen von Videoclips

In diesem Modus können Sie Videoclips aufnehmen, wobei der Ton über das eingebaute Mikrofon aufgezeichnet wird.

- Drehen Sie den Modusschalter auf Marchauten Sie die Kamera durch Drücken auf Ein/Aus-Taste (ON / OFF) ein.
- 2. Drücken Sie auf den Auslöser, um die Aufnahme zu starten.
- 3. Um die Aufnahme zu beenden, müssen Sie ein zweites Mal auf den Auslöser drücken.

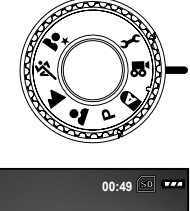

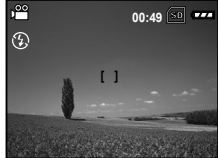

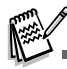

- Der optische Zoom (3x) kann vor der Aufnahme des Videoclips aktiviert werden.
- Drücken Sie auf die Taste IOI, um den Anzeigemodus des LCD-Monitors zu wechseln. Mit jedem Drücken auf diese Taste IOI, ändert sich die Anzeige folgendermaßen: Fokusrahmen Ein → Anzeigen Aus → Kompositionslinie Ein → LCD Aus.

### Wiedergeben von Videoclips

Aufgezeichnete Videoclips können wiedergegeben werden. Während der Wiedergabe des Videos erscheint auf dem LCD-Monitor eine Anleitung für die weitere Bedienung.

- 1. Drücken Sie auf die Wiedergabetaste **•**.
- - Um das vorhergehende Bild anzuzeigen, drücken Sie auf die Taste 4.
  - Um das nächste Bild anzuzeigen, drücken Sie auf die Taste
     .
- Um die Wiedergabe eines Videoclips zu starten, drücken Sie auf die Taste .
  - Um die Wiedergabe zu unterbrechen bzw. wieder fortzusetzen, drücken Sie noch einmal auf die Taste .

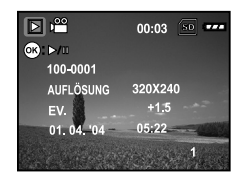

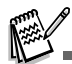

- Die Wiedergabeinformationen verschwinden einige Sekunden später wieder vom LCD-Monitor.
- Während der Wiedergabe von Videoclips kann die Zoomfunktion nicht aktiviert werden.
- Für das Abspielen von Videoclips auf einem Computer wird das Programm Windows Media Player 9.0 (WMP 9.0) empfohlen. Sie können sich eine Version des Programms WMP auf der Website <u>www.microsoft.com</u> herunterladen.

# WIEDERGABEMODUS - ERWEITERTE FUNKTIONEN

### Wiedergeben von Bildern/Videoclips auf einem Fernsehgerät

Sie können sich Ihre Aufnahmen auch auf einem Fernsehgerät ansehen. Bevor Sie die Kamera an ein Gerät anschließen, müssen Sie zunächst entsprechend dem Ausgabesystem des Wiedergabegeräts NTSC oder PAL einstellen. Schalten Sie dann alle angeschlossenen Geräte aus.

- 1. Schließen Sie das eine Ende des A/V-Kabels an den A/V-Anschluss der Kamera an.
- 2. Schließen Sie das andere Ende an den A/V-Eingang des Fernsehgeräts an.
- 3. Schalten Sie das Fernsehgerät und die Kamera ein.
- 4. Starten Sie die Wiedergabe der Fotos/Videoclips.
  - Die Bedienung entspricht der Wiedergabe der Fotos und Videoclips auf der Kamera.

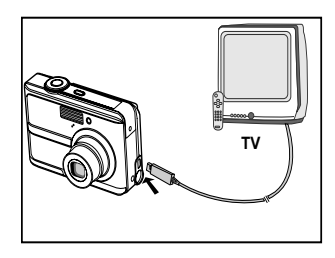

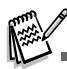

Der mit den Videoclips aufgenommene Ton kann auch auf Fernsehgeräten und Computern wiedergegeben werden.

## Löschen von Bildern/Videoclips

Mit dieser Funktion können Sie einzelne oder alle Bilder/Videoclips gelöscht werden, die im internen Speicher oder auf der Speicherkarte gespeichert sind. Beachten Sie, dass die Bilder und Videoclips hinterher nicht wieder hergestellt werden können. Deshalb sollten Sie beim Löschen sehr aufmerksam sein.

### Um das letzte Bild/den zuletzt aufgenommenen Videoclip zu löschen:

- 1. Drücken Sie zum Einschalten der Kamera auf die Ein/Aus-Taste (ON / OFF).
- Drücken Sie auf 
   <sup>™</sup>
   <sup>™</sup>
   . Wenn die Löschmeldung erscheint, wählen Sie mit den Tasten ▲ oder ▼ die Option [JA] und drücken Sie dann auf die Taste 
   <sup>™</sup>
   .um das letzte Bild bzw. den letzten Videoclip zu löschen.
  - Wenn Sie den Löschvorgang abbrechen möchten, wählen Sie [NEIN].

### Um einzelne Bilder/Videoclips zu löschen:

- Drücken Sie auf die Wiedergabetaste 
   .
  - Auf dem LCD-Monitor erscheint die zuletzt gemachte Aufnahme, die direkt gelöscht werden kann, indem Sie auf märken.
- Drücken Sie auf die MENU-Taste und wählen Sie mit ▲ oder ▼ die Option [LÖSCHEN]. Drücken Sie dann auf die Taste .
- Wählen Sie mit ▲ oder ▼ das [DIESES BILD] oder [ALLE BILDER] und drücken Sie dann auf die Taste .
- Wenn die Löschen-Meldung erscheint, wählen Sie mit den Tasten ▲ oder ▼ die Option [JA], und drücken Sie dann auf .
  - Wenn Sie den Löschvorgang abbrechen möchten, wählen Sie [NEIN].

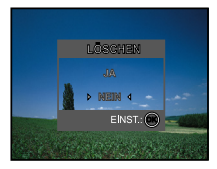

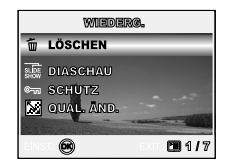

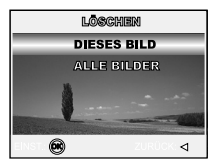

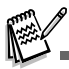

Mit der Löschfunktion können keine geschützten Bilder gelöscht werden.

## Löschschutz für Bilder/Videoclips

Die Daten werden mit einem Schreibschutz versehen, damit Aufnahmen nicht versehentlich gelöscht werden können.

- 1. Drücken Sie auf die Taste **•**.
  - Die zuletzt gemachte Aufnahme eines Fotos wird auf dem LCD-Monitor angezeigt.
- Wählen Sie im Wiedergabemodus 
   ▶ mit den Tasten 
   ✓ oder ▶ die gewünschten Bilder aus.
  - Um das vorhergehende Bild anzuzeigen, drücken Sie auf die Taste 4.
  - Um das nächste Bild anzuzeigen, drücken Sie auf die Taste
     .
- Wählen Sie auf die MENU-Taste Sie mit ▼ die Option [SCHUTZ] und drücken Sie auf die Taste .
- Wählen Sie mit ▲ oder ▼ den gewünschten Modus, und drücken Sie auf die Taste .
  - [EINS SCHÜTZ.]: Ein einzelnes Bild oder ein Videoclip wird mit Löschschutz versehen.
  - [ALLE SCHÜTZ.]: Alle Bilder/Videoclips werden gleichzeitig mit Löschschutz versehen.
- Wählen Sie mit ▲ oder ▼ die Option [SPERRE] und drücken Sie zum Bestätigen auf .
  - Drücken Sie auf die MENU-Taste, um in den Modus zurückzukehren.

Wenn Sie die Aufnahme nicht mit einem Löschschutz versehen möchten, wählen Sie [ÖFFNEN].

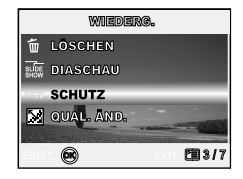

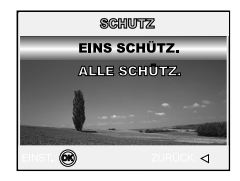

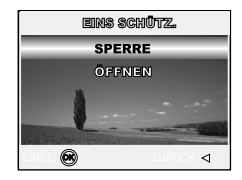

## DPOF-Einstellungen

Mit der DPOF-Funktion (Digital Print Order Format) können Sie zusätzliche Druckinformationen auf der SD-Speicherkarte speichern. Wenn Sie die DPOF-Funktion verwenden, können Sie ein bestimmtes Bild für den Ausdruck auswählen und dann festlegen, wie viele Aufnahmen Sie davon ausdrucken möchten. Stecken Sie die Speicherkarte in einem Drucker mit DPOF-Funktion, der Speicherkarten unterstützt. Der DPOF-/Kartenkompatible Drucker liest die auf der Speicherkarte gespeicherten Informationen und druckt die Bilder wie festgelegt aus.

| Schritt | Abbildung                                                  | Beschreibung                                                                                                    |  |
|---------|------------------------------------------------------------|----------------------------------------------------------------------------------------------------|--|
| I       | 103-0001<br>AURIČEKA 1281/340<br>IR. 44 - 04.5<br>12.11/24 | <ul> <li>Drücken Sie auf die Taste ▶ (WIEDERG.) und wählen Sie dann mit ◄ oder ▶ die Bilder aus, die Sie mit 	 kennzeichnen möchten.</li> <li>* Die Wiedergabeinformationen verschwinden einige Sekunden später wieder vom LCD-Monitor.</li> </ul>                                                                                                    |  |
| 2       | WithSettise.                                               | Drücken Sie auf die <b>MENU</b> -Taste. Wählen Sie mit der Taste ▲ oder ▼ die<br>Option [DPOF] und drücken Sie auf die Taste <sub>③</sub> .                                                                                                    |  |
| З       |                                                            | <ul> <li>Wählen Sie eine Option aus ▲ und ▼ drücken Sie auf die Taste .</li> <li>[EIN BILD]: So legen Sie die Druckeinstellungen für einzelne Bilder fest.</li> <li>[ALLE BILDER]: So legen Sie die Druckeinstellungen für alle Bilder gleichzeitig fest.</li> <li>[ALLE RÜCKS.]: Hier werden alle Werte der Digitalkamera auf die Standardeinstellung zurückgesetzt.</li> </ul> |  |

#### So legen Sie die Druckeinstellungen für einzelne Bilder/alle Bilder gleichzeitig fest.

| Schritt | Abbildung                                           | Beschreibung                                                                                                    |  |
|---------|-----------------------------------------------------|----------------------------------------------------------------------------------------------------|--|
| 4       |                                                     | Wählen Sie eine Option aus $\blacktriangle$ und $\blacktriangledown$ drücken Sie auf die Taste $\textcircled{B}$ .                     |  |
|         | OATUM EIN<br>ZUMÜGK                                 | [ANZAHL]: Hier können Sie die Druckanzahl festlegen (0 - 10). Die<br>Druckanzahl wird mit ◀ oder ► eingestellt.                        |  |
|         | 8 0                                                 | [DATUM]: Das Datum der Aufnahme kann direkt auf die Bilder                                                                             |  |
|         |                                                     | ✓ oder ► die Option [JA] oder [NEIN].                                                                                                  |  |
|         |                                                     | [ZURÜCK]: Wählen Sie mit ▲ oder ▼ die Option [ZURÜCK] und drücken<br>Sie auf die Taste .                                               |  |
| 5       | 2                                                   | Drücken Sie auf die <b>MENU</b> -Taste, um wieder zum Wiedergabemodus zurückzukehren.                                                  |  |
|         | -                                                   | *As angezeigte Bild wird mit dem Symbol 🕒 gekennzeichnet.                                                                              |  |
|         | BIPOIP<br>EINI DILO<br>ALLIA RILOFIR<br>ALLE RÜCKS. | Um die Kennzeichnung ⊟ wieder zu entfernen, gehen Sie noch einmal zu<br>Schritt 3, und wählen Sie mit ▲ oder ▼ die Option [ALLE RÜCKS] |  |

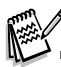

- Bevor Sie mit der Kamera die DPOF-Einstellung festlegen, müssen Sie die Bilder aus dem internen Speicher auf eine SD-Speicherkarte laden.
- Videoclips können nicht ausgedruckt werden.

### Anschließen an einen PictBridge-kompatiblen Drucker

Auch wenn Sie keinen Computer haben, an den Sie die Kamera anschließen können, können Sie die Kamera direkt an einen PictBridge-kompatiblen Drucker anschließen und mit den Bedientasten und dem LCD-Monitor der Kamera die Druckauswahl treffen und den Druck ausführen. Durch die DPOF-Unterstützung können Sie auch festlegen, welche Bilder in welcher Anzahl ausgedruckt werden können.

#### Anschließen der Kamera an den Drucker

- Drehen Sie den Modusschalter auf *y* und schalten Sie die Kamera durch Drücken auf Ein/Aus-Taste (ON / OFF) ein.
- Drücken Sie auf ▶, um das Menü [NUTZER] aufzurufen. Wählen Sie dann mit ▼ die Option [USB].
- Wählen Sie mit ▲ oder ▼ den Modus [DRUCKEN], und drücken Sie auf die Taste .
- 4. Schließen Sie die Kamera mit dem mitgelieferten USB-Kabel an den Drucker an.

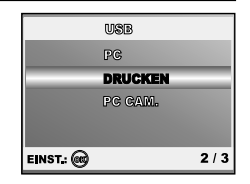

 Der Monitor schaltet sich automatisch aus, und nach einigen Sekunden erscheint das Einstellfenster.

#### Drucken der Bilder

Wenn die Kamera an einen PictBridge-kompatiblen Drucker angeschlossen ist, erscheint auf dem Monitor das Fenster [DRUCKMOD. EINST.]. Wählen Sie mit ▲ oder ▼ den gewünschten Druckmodus.

Im Modus [DRUCKEN]: Sie können mit PictBridge das ausgewählte Bild ausdrucken.

| Schritt | Abbildung                                                            | Beschreibung                                                                  |
|---------|----------------------------------------------------------------------|-------------------------------------------------------------------------------|
| I       | ROMORTINGR, HEDSTL<br>STANFA<br>DISTORTINELIENT<br>AUSWAHL: & EINST. | Wählen Sie mit ▲ oder ▼ den Modus [DRUCKEN], und drücken Sie auf<br>die Taste |

| Schritt | Abbildung                                                                                                    | Beschreibung                                                                                                    |  |
|---------|----------------------------------------------------------------------------------------------------|----------------------------------------------------------------------------------------------------|--|
| 2       | BORDECTANTER<br>Size Standard)><br>Criter Bando Standard)><br>Auswahl: $\frac{\Delta}{\nabla}$ Einst.                                                                                                    | <ul> <li>Mit ▲ oder ▼ gelangen Sie in das Menü für die Einstellung des Druckpapiers.<br/>Drücken Sie dann zum Bestätigen auf</li></ul>                                                                                                    |  |
| З       | Auswani. ⊲Þ drucken: @<br>Abbruch: ∆ continua: ⊽                                                                                                    | Wählen Sie mit ◀ oder ► das Bild aus, das gedruckt werden soll und<br>drücken Sie dann für weitere Einstellungen auf ▼.<br>* Auf dem Monitor erscheint die Option [DRUCKINFO].                                                                                                    |  |
| 4       | 1865, (18079).<br>⊡X < 40 ><br>0357090 0877<br>0:571090/08<br>0:571090/08<br>0:5710<br>0:5710<br>0: | <ul> <li>Wählen Sie mit ▲ oder ▼ eine Option aus und drücken Sie auf die Taste .</li> <li>[ → X ]: Legt die Anzahl der Druckexemplare fest. Es können bis zu 10 Ausdrucke festgelegt werden.</li> <li>[DATUM]: Wenn Sie die Option MIT wählen, werden die Bilder mit dem Datum ausgedruckt.</li> <li>[DATEINAME]: Wenn Sie die Option MIT wählen, werden die Bilder mit dem Dateinamen ausgedruckt.</li> <li>[ABBRUCH]: Wählen Sie die Option [ABBRUCH], um die ▲ oder ▼ Druckeinstellungen zu beenden.</li> </ul> |  |
| 5       | AUSWAHL <sup>d</sup> Þ drucken:<br><b>Abbruch:</b> ∆ continua: ⊽                                                                                                    | Sie können nach Schritt 4 immer noch mit ◀ oder ► das Bild ändern, das<br>nach Ihren Vorgaben ausgedruckt werden soll. Drücken Sie dann zum<br>Ausdrucken auf die Taste .                                                                                                    |  |

| Schritt | Abbildung                                                                     | Beschreibung                                                                                                    |
|---------|-------------------------------------------------------------------------------|----------------------------------------------------------------------------------------------------|
| 6       | STEMETRA<br>STAMPA<br>ALEKISTISTI<br>AUSWAHL: $\frac{1}{2}$ EINST. $\bigcirc$ | Wählen Sie mit ▲ oder ▼ die Option [DRUCKEN], und drücken Sie zum<br>Bestätigen auf .<br>* Das Fenster ÜBERTRAGUNG wird angezeigt.                              |
| 7       |                                                                               | Der Druckvorgang wird gestartet, und auf dem Monitor erscheint die<br>Meldung " ÜBERTRAGUNG", die wieder erlischt, wenn der Druck<br>abgeschlossen ist.         |
|         | STEANTA<br>WEITER<br>ABBRUCH<br>AUSWAHL: & EINST: @                           | * Um den Druck abzubrechen:<br>Drücken Sie während der Datenübertragung auf die Taste . Auf dem<br>Monitor erscheinen dann die Optionen [WEITER] und [ABBRUCH]. |

■ Im Modus [DRUCKREIHENF]: Mit dieser Funktion können Sie die festgelegten Bilder auf der Grundlage der zuvor festgelegten DPOF-Einstellungen ausdrucken.

| Schritt | Abbildung                                                        | Beschreibung                                                                                                    |
|---------|------------------------------------------------------------------|----------------------------------------------------------------------------------------------------|
| I       | BORDOZZINOSU, BENOST,<br>STIDUNIO,<br>DRUCKREHENF<br>DRUCKREHENF | Wählen Sie mit ▲ oder ▼ den Modus [DRUCKREIHENF] und drücken Sie<br>auf die Taste .<br>* Auf dem Monitor erscheint die Option [DRUCKPAPIER]. |

| Schritt | Abbildung                                                                           | Beschreibung                                                                                                    |
|---------|-------------------------------------------------------------------------------------|----------------------------------------------------------------------------------------------------|
| 2       | DISMURICIÓNANTER<br>SIZE ⊲ STANDARD⊃<br>ODIAR DAVID STANDAND<br>AUSWARL: ☆ EINST. € | <ul> <li>Mit ▲ oder ▼ gelangen Sie in das Menü für die Einstellung des Druckpapiers. Drücken Sie dann zum Drucken auf</li></ul>                                 |
| з       | STOREDO,<br>STANDA<br>AUXINIZIONI<br>AUSWARL: Q EINST.                              | Wählen ▲ oder ▼ Sie die Option [DRUCKEN] und drücken Sie zum<br>Bestätigen auf ⊚.<br>* Das Fenster ÜBERTRAGUNG wird angezeigt.                                  |
| 4       | OBRATYBLAGUSA<br>ABBRUCH 🗭                                                          | Der Druck wird gestartet, und auf dem Monitor erscheint die Meldung<br>"ÜBERTRAGUNG". Diese Meldung erlischt wieder, wenn der Druck<br>abgeschlossen ist.       |
|         | STRABRA<br>WEINER<br>ABBRICH<br>AUSWARL:                                            | * Um den Druck abzubrechen:<br>Drücken Sie während der Datenübertragung auf die Taste . Auf dem<br>Monitor erscheinen dann die Optionen [WEITER] und [ABBRUCH]. |

# ÜBERTRAGEN VON DATEIEN VON DER DIGITALKAMERA AUF EINEN COMPUTER

Wenn Sie mit dem USB-Kabel eine USB-Verbindung zwischen der Kamera und dem Computer hergestellt haben, können Sie die Aufnahmen auf den Computer übertragen und dann die Bilder oder Videoclips z.B. als E-Mail versenden oder ins Internet stellen. Dazu müssen Sie aber zunächst den USB-Treiber auf dem Computer installieren. Bevor Sie die Software installieren, müssen Sie überprüfen, ob das System die nachfolgenden Anforderungen erfüllt.

|                                                      | Systemanforderungen                                                 | Systemanforderungen               |
|------------------------------------------------------|---------------------------------------------------------------------|-----------------------------------|
|                                                      | (Windows)                                                           | (Macintosh)                       |
| CPU                                                  | Pentium-III-Prozessor mit 600 MHz oder höher                        | PowerPC G3/G4                     |
| Betriebssystem                                       | Windows 98/98SE/ME/2000/XP OS 9.0 oder höher                        |                                   |
| Speicher                                             | 32MB     32MB       (64 MB RAM empfohlen)     (64 MB RAM empfohlen) |                                   |
| Festplattenspeicher 128 MB freier Festplattenspeiche |                                                                     | 128 MB freier Festplattenspeicher |
| Erforderliche Geräte                                 | Ein CD-ROM-Laufwerk                                                 | Ein CD-ROM-Laufwerk               |
|                                                      | ein freier USB-Anschluss                                            | ein freier USB-Anschluss          |
| Monitor                                              | Farbmonitor (800 x 600, 24-Bit                                      | Farbmonitor (800 x 600, 24-Bit    |
|                                                      | oder höher empfohlen)                                               | oder höher empfohlen)             |

## Schritt I: Installieren des USB-Treibers

#### Installation bei Windows 98 und 98SE

Der USB-Treiber der CD-ROM ist ausschließlich für Windows 98 und 98SE gedacht. Wenn Sie mit Windows 2000/ME/ XP arbeiten, muss der USB-Treiber nicht installiert werden.

- 1. Legen Sie die mitgelieferte CD-ROM in das CD-ROM-Laufwerk ein.
- Wenn das Willkommen-Fenster erscheint, klicken Sie auf "USB-TREIBER INSTALLIEREN". Befolgen Sie für die Installation die Anweisungen auf dem Bildschirm.
- 3. Wenn die Installation des USB-Treibers abgeschlossen ist, starten Sie den Computer neu.

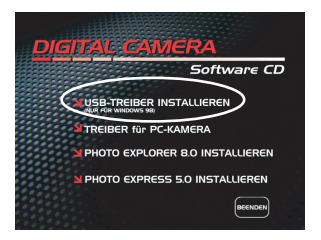

#### ■ Installation bei MAC OS 9.0

Bei Mac OS 9.0 oder höheren Versionen erkennt der Computer automatisch die digitale Fotokamera und lädt die eigenen USB-Treiber.

### Schritt 2: Schließen Sie die Digitalkamera an den Computer an.

- Drehen Sie den Modusschalter auf *f* und schalten Sie die Kamera durch Drücken auf Ein/Aus-Taste (ON / OFF) ein.
- Drücken Sie auf ▶, um das Menü [NUTZER] aufzurufen. Wählen Sie dann mit ▼ die Option [USB].
- 4. Schließen Sie ein Ende des USB-Kabels an einen freien USBAnschluss des Computers an.
- Auf dem "Arbeitsplatz" erscheint das Symbol "Austauschbarer Datenträger", der die aufgenommenen Bilder oder Videoclips enthält.

(Beim Mac-System müssen Sie auf dem Schreibtisch doppelt auf den Datenträger [untitled] oder [unlabeled] klicken.)

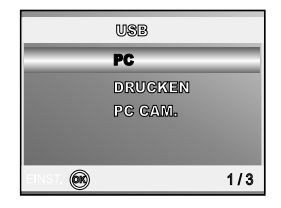

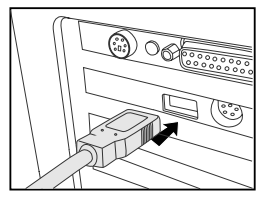

### Schritt 3: Herunterladen der Bildern/Videoclips

Wenn die eingeschaltete digitale Fotokamera an den Computer angeschlossen ist, wird diese wie ein Disketten- oder ein CD-ROM-Laufwerk als weiteres Laufwerk betrachtet. Sie können die Fotos herunterladen (übertragen), indem Sie sie vom "Austauschbaren Datenträger" (bei Macintosh "untitled" oder "unlabeled") auf die Festplatte oder ein anderes Speichermedium kopieren.

#### Windows

Öffnen Sie den "Austauschbaren Datenträger", und klicken Sie doppelt auf den Ordner DCIM / DSCIM, um diesen zu öffnen und weitere Ordner anzuzeigen. Die Bilddateien befinden sich in den untergeordneten Ordnern. Wählen Sie die Bilder oder Videoclips aus, die Sie kopieren möchten, und wählen Sie dann aus dem Menü "Bearbeiten" die Option "Kopieren". Öffnen Sie das Zielverzeichnis und wählen Sie aus dem Menü "Bearbeiten" die Option "Einfügen". Sie können die Bilddateien auch in das gewünschte Verzeichnis verschieben.

#### Macintosh

Öffnen Sie das Symbol "untitled" sowie das Zielverzeichnis auf der Festplatte. Verschieben Sie die Bilddateien von der digitalen Fotokamera in das Zielverzeichnis.

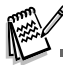

- Bei der Verwendung von Speicherkarten können Sie auch einen Kartenleser benutzen (dringend empfohlen).
- Es ist kein Programm für die Wiedergabe von Videos enthalten. Stellen Sie sicher, dass auf Ihrem Computer ein Programm für die Wiedergabe von Videos installiert ist.

# INSTALLIEREN DER BEARBEITUNGSSOFTWARE

### Installieren von Photo Explorer

Ulead<sup>®</sup> Photo Explorer bietet Ihnen eine einfache und effiziente Möglichkeit, Ihre digitalen Medien zu durchsuchen, übertragen, ändern und präsentieren. Laden Sie sich Fotos, Videos oder Soundclips von verschiedenen digitalen Geräten herunter, und durchsuchen Sie eigene Beschreibungen bzw. füge solche hinzu. Nehmen Sie Änderungen vor, oder veröffentlichen Sie die Dateien mit einem Medium Ihrer Wahl: E-Mail, Druck, Diaschau-Präsentation. Das Programm ist ein unverzichtbares multifunktionales Werkzeug für Benutzer von Digitalkameras, WebCams, DV-Camcordern, Scannern und allen anderen, die effektiv eine große Sammlung digitaler Medien organisieren möchten.

- 1. Legen Sie die mitgelieferte CD-ROM in das CD-ROM-Laufwerk ein.
- Wenn das Willkommen-Fenster erscheint, klicken Sie auf "PHOTO EXPLORER 8.0 INSTALLIEREN". Befolgen Sie für die Installation die Anweisungen auf dem Bildschirm.

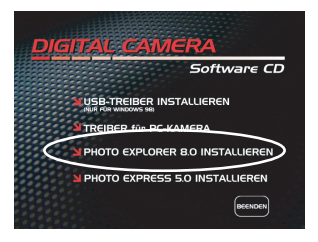

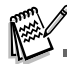

- Weitere Informationen zur Verwendung von Photo Explorer finden Sie in der dazugehörigen Hilfe-Dokumentation.
- Wenn Sie mit Windows 2000/XP arbeiten, müssen Sie bei der Installation von Photo Explorer als "Administrator" angemeldet sein.
- Photo Explorer wird nicht von Mac-Computern unterstützt. Hierfür wird iPhoto oder iPhoto2 empfohlen.

### Installieren von Photo Express

Ulead<sup>®</sup> Photo Express ist eine umfassende Fotoprojekt-Software für digitale Bilder. Mit dem Schritt-für-Schritt-Ablauf, der visuellen Benutzeroberfläche und dem Hilfe-Assistenten im Programm können Sie aufregende Fotoprojekte erstellen. Laden Sie sich digitale Fotos mühelos von Digitalkameras oder Scannern herunter. Sortieren Sie sie bequem mit dem visuellen Browse-Modus. Wählen Sie aus zahllosen vorgefertigten Vorlagen wie Alben, Karten, Postern, Diashows u.v.m. Bearbeiten und verbessern Sie die Bilder mit Fotobearbeitungswerkzeugen, fotografischen Filtern und Spezialeffekten. Verfeinern Sie Projekte mit kreativen Designelementen wie Rahmen, und Stempeln. Versenden Sie dann die Ergebnisse per E-Mail oder mit verschiedenen anderen Druckoptionen an Ihre Familie und Freunde.

- 1. Legen Sie die mitgelieferte CD-ROM in das CD-ROM-Laufwerk ein.
- Wenn das Willkommen-Fenster erscheint, klicken Sie auf "PHOTO EXPRESS 5.0 INSTALLIEREN". Befolgen Sie f
  ür die Installation die Anweisungen auf dem Bildschirm.

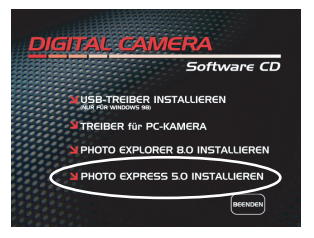

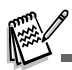

- Informationen zur Verwendung von Photo Express beim Bearbeiten und Retouchieren der Bilder finden Sie in der dazugehörigen Online-Hilfe.
- Wenn Sie Windows 2000/XP verwenden, müssen Sie bei der Installation von Photo Express mit einem Administrator-Account angemeldet sein.
- Photo Express wird nicht von Mac-Computern unterstützt.

# VERWENDEN DER DIGITALKAMERA ALS PC-KAMERA

Sie können die Digitalkamera auch als PC-Kamera verwenden. Dadurch ist es möglich, mit Ihren Geschäftspartnern Videokonferenzen abzuhalten oder mit Ihren Freunden oder der Familie in Echtzeit "gegenüberzustehen". Wenn Sie die Digitalkamera für Videokonferenzen verwenden möchten, muss das Computersystem die folgenden Komponenten enthalten:

- Mikrofon
- Soundkarte
- Lautsprecher oder Kopfhörer
- Netzwerk oder Internet-Verbindung

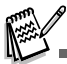

Bei der digitale Fotokamera ist keine Videokonferenz-Software (oder Videobearbeitungs-Software) enthalten.

Dieser Modus wird nicht von Mac-Computern unterstützt.

### Schritt I: Installieren des PC-Kamera-Treibers

Der PC-Kamera-Treiber auf der CD-ROM ist nur für Windows vorgesehen. Die PC-Kamera-Funktion wird von Mac-Computern nicht unterstützt.

- 1. Legen Sie die mitgelieferte CD-ROM in das CD-ROM-Laufwerk ein.
- Wenn das Willkommen-Fenster erscheint, klicken Sie auf "TREIBER für PC-KAMERA". Befolgen Sie für die Installation die Anweisungen auf dem Bildschirm.
- 3. Wenn die Installation des Treibers abgeschlossen ist, starten Sie den Computer neu.

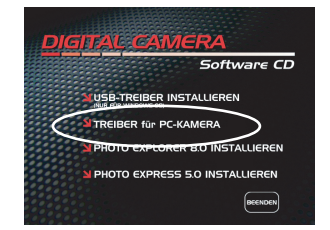

### Schritt 2: Schließen Sie die Digitalkamera an den Computer an.

- Drehen Sie den Modusschalter auf *F* und schalten Sie die Kamera durch Drücken auf Ein/Aus-Taste (ON / OFF) ein.
- Drücken Sie auf ▶, um das Menü [NUTZER] aufzurufen. Wählen Sie dann mit ▼ die Option [USB].
- 3. Wählen Sie mit ▲ oder ▼ die Option [PC CAM.] und drücken Sie auf .
- 4. Schließen Sie ein Ende des USB-Kabels an einen freien USBAnschluss des Computers an.
- 5. Befestigen Sie die digitale Fotokamera sorgfältig über dem Computerbildschirm oder verwenden Sie ein Dreibeinstativ.

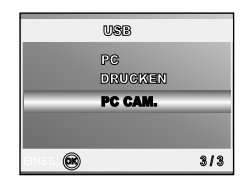

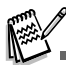

• Wenn Sie diese digitale Fotokamera als PC-Kamera verwenden möchten, muss sich der Akku in der Kamera befinden.

## Schritt 3: Starten des Anwenderprogramms (d.h. Windows NetMeeting)

#### Um Windows NetMeeting für Videokonferenzen zu verwenden:

- 1. Um das Programm NetMeeting zu starten, gehen Sie zu Start → Programme → Zubehör → Kommunikation → NetMeeting.
- 2. Klicken Sie auf die Taste Video starten, um sich das Live-Video anzusehen.
- 3. Klicken Sie auf die Taste Anrufen.
- 4. Geben Sie die e-Mail-Adresse oder die Netzwerkadresse des Computers ein, den Sie anwählen möchten.
- 5. Klicken Sie auf Anruf. Die Person, die Sie anrufen, muss ebenfalls das Programm Windows NetMeeting starten und für die Videokonferenz Ihren Anruf annehmen.

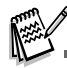

- Die Auflösung der Videos bei Videokonferenz-Programmen ist normalerweise 320 x 240.
- Weitere Informationen zur Benutzung der Software von Videokonferenz-Programmen finden Sie in der dazugehörigen Hilfe-Dokumentation.

# MENÜOPTIONEN

## Menü CAMERA

In diesem Menü werden die Grundeinstellungen für das Fotografieren einfacher Fotos vorgenommen werden.

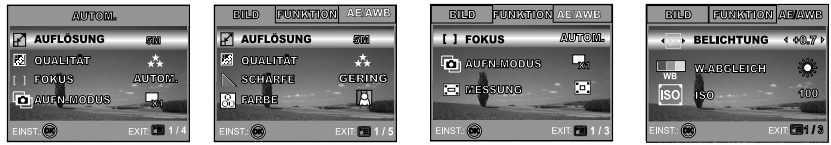

- 1. Drehen Sie den Modusschalter auf A, P, 🎍, 🔺 , 🖄 oder 🏝 und schalten Sie die Kamera ein.
- 2. Drücken Sie auf die MENU-Taste und wählen Sie dann mit ◀ oder ► die Menüs [BILD] / [FUNKTION] / [AE/AWB].
  - Drücken Sie im A (Automatikmodus) auf die MENU-Taste, um das Menü direkt aufzurufen.
- 3. Wählen Sie mit ▲ oder ▼ den gewünschten Modus, und drücken Sie auf die Taste .
- 4. Um das Menü zu beenden, drücken Sie auf die MENU-Taste.
- Im A (Automatikmodus)

| Element/Funktion Beschreibung der Funktion |                                                                                       |  |
|--------------------------------------------|---------------------------------------------------------------------------------------|--|
| AUFLÖSUNG                                  | Hier wird die Auflösung für die Aufnahmen festgelegt.                                 |  |
| -2                                         | * 5M 2560x1920                                                                        |  |
|                                            | * 3M 2048x1536                                                                        |  |
|                                            | * 🖬 1280x960                                                                          |  |
|                                            | * 🖼 640x480                                                                           |  |
| QUALITÄT                                   | Hier wird die Qualität (Komprimierungsrate) festgelegt, mit der die Aufnahmen gemacht |  |
| 0.0                                        | werden sollen.                                                                        |  |
| 622                                        | * 🛧 FEIN                                                                              |  |
|                                            | * 🛠 NORMAL                                                                            |  |
|                                            | * 🛨 SPARSAM                                                                           |  |

| Element/Funktion | Beschreibung der Funktion                                                                                                    |                             |
|------------------|----------------------------------------------------------------------------------------------------|-----------------------------|
| FOKUS            | Sie können Aufnahmen machen, wobei der Abstand zum Aufnahmeobjekt mit der Autofokus-Funktion automatisch eingestellt wird. Sie können auch die Makro-Funktion oder eine unendliche Entfernung wählen.         *       AUTOM.         *       MAKRO         * ∞       UNENDLICH |                             |
| AUFN.MODUS       | Hier wird die Aufnahmemethode fü<br>                                                                                                    | ir die Aufnahme festgelegt. |

# ■ Im Modus P , 🎿 , 🔺 , 🌂 oder 🏝

| BILD | Element/Funktion | Beschreibung der Funktion                               |
|------|------------------|---------------------------------------------------------|
|      | AUFLÖSUNG        | Lesen Sie in der MENÜLISTE nach unter "Menü Camera - Im |
|      | F                | A (Automatikmodus)" OPTIONEN.                           |
|      | QUALITÄT         | Lesen Sie in der MENÜLISTE nach unter "Menü Camera - Im |
|      | 200              | A (Automatikmodus)" OPTIONEN.                           |
|      | SCHÄRFE          | Hier können Sie die Bildschärfe einstellen.             |
|      |                  | * 📔 GERING                                              |
|      |                  | * MITTEL                                                |
|      |                  | * 🖿 НОСН                                                |

| BILD     | Element/Funktion | Beschreibung der Funktion                                                                                  |
|----------|------------------|----------------------------------------------------------------------------------------------------|
|          | FARBE            | Hier wird die Farbe für die Aufnahmen festgelegt.                                                          |
|          | R                | * 🖸 FARBIG                                                                                                 |
|          |                  | * 🕅 MONOCHR.                                                                                               |
|          |                  | * 🖪 SEPIA                                                                                                  |
|          | SÄTTIGUNG        | Die Kamera bietet drei verschiedene Einstellungen für die                                                  |
|          |                  | Je nach Farbtyp liefern die Aufnahmen unterschiedliche<br>Eindrücke. Hier spricht man von der "Sättigung". |
|          |                  | * 🖪 HOCH                                                                                                   |
|          |                  | * 🗈 MITTEL                                                                                                 |
|          |                  | * 🖪 GERING                                                                                                 |
| FUNKTION | Element/Funktion | Beschreibung der Funktion                                                                                  |
|          | FOKUS            | Lesen Sie in der LISTE DER MENÜOPTIONEN nach unter "Menü                                                   |
|          | []               | Camera - Im <b>A</b> (Automatikmodus)".                                                                    |
|          | AUFN.            | Lesen Sie in der LISTE DER MENÜOPTIONEN nach unter "Menü                                                   |
|          | MODUS            | Camera - Im <b>A</b> (Automatikmodus)".                                                                    |
|          | Ð                |                                                                                                    |
|          | MESSUNG          | Lesen Sie in diesem Benutzerhandbuch nach unter "Festlegen                                                 |
|          |                  | der Messmethode".                                                                                          |

| AE/AWB | Element/Funktion | Beschreibung der Funktion                                                                                                    |  |
|--------|------------------|----------------------------------------------------------------------------------------------------|--|
|        | BELICHTUNG       | Hier können Sie eine geeignete Belichtung festlegen, wenn das<br>Aufnahmeobjekt viel heller oder dunkler ist als der Hintergrund.<br>Der Belichtungswert der Kamera kann in einem Bereich von -2,0 EV<br>bis +2,0 EV eingestellt werden.                                                                                                    |  |
|        | W.ABGLEICH       | Hier wird der Weißabgleich für die Aufnahme von Fotos bei verschiedenen Lichtbedingungen festgelegt. Dabei wird das Licht der Empfindung durch das menschliche Auge angeglichen.         *       AUTO         *       TAGESL.         * ۞       BEWÖLKT         * ۞       GLÜHLICHT         * ₭       KUNSTLICHT         Hier wird die Empfindlichkeit für die Aufnahmen eingestellt. Bei einer höheren Empfindlichkeit (und einem höheren ISO-Wert), kann man Aufnahmen sogar an dunkleren Orten machten. Diese werden dann allerdings körniger.         * AUTO       * O / 100 / 200 |  |
|        | ISO<br>ISO       |                                                                                                    |  |

## Menü Video

In diesem Menü werden die Grundeinstellungen für die Aufnahme von Videoclips vorgenommen.

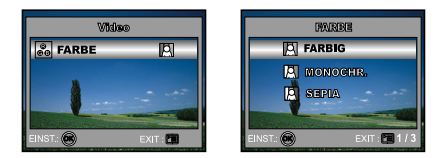

- 1. Drehen Sie den Modusschalter auf 🎬 und schalten Sie die Kamera ein.
- 2. Drücken Sie auf die MENU-Taste und wählen Sie dann mit ▼ die Option [FARBE].
- 3. Um das Menü zu beenden, drücken Sie auf die MENU-Taste.

| Element/Funktion | Beschreibung der Funktion                                                               |
|------------------|-----------------------------------------------------------------------------------------|
| FARBE            | LESEN SIE NACH bei den MENÜOPTIONEN unter "Menü Camera – Modi P ,<br>🏝 , 🔺 , 💐 oder 💒 . |

## Menü Wiedergabe

Legen Sie im Menü WIEDERGABE 🗩 fest, welche Einstellungen für die Wiedergabe verwendet werden sollen.

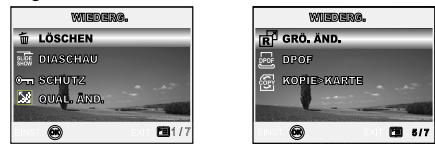

- 1. Drücken Sie auf die Taste ▶ (WIEDERG.).
  - Die zuletzt gemachte Aufnahme eines Fotos wird auf dem LCD-Monitor angezeigt.
- Drücken Sie auf die MENU-Taste, wählen Sie mit ▲ oder ▼ die gewünschte Einstellung und drücken Sie auf die Taste .
- 3. Um das Menü zu beenden, drücken Sie auf die MENU-Taste.

| Element/Funktion | Beschreibung der Funktion                                                                                                    |  |
|------------------|----------------------------------------------------------------------------------------------------|--|
| LÖSCHEN          | Löschen einzelner Bilder oder aller Bilder auf einmal.                                                                                                    |  |
| Ŵ                | * Lesen Sie nach unter "Löschen von Bildern/Videoclips".                                                                                                    |  |
|                  | Sie können die Aufnahmen automatisch nacheinander in einem festgelegten<br>Intervall anzeigen lassen.<br>Diese Funktion ist sehr nützlich, wenn Sie Ihre Aufnahmen z.B. für<br>Präsentationen oder ähnliches durchsuchen möchten. Weitere Informationen<br>finden Sie unter "Wiedergeben als Diaschau".<br>* 3 SEK./ 5 SEK./ 10 SEK. |  |
| SCHUTZ<br>ଡିଲ    | Die Daten werden mit einem Schreibschutz versehen, damit Aufnahmen nicht<br>versehentlich gelöscht werden können.<br>Lesen Sie nach unter "Löschschutz für Bilder und Videoclips".<br>* Lesen Sie nach unter "Löschschutz für Bilder und Videoclips".                                                                                |  |

| Element/Funktion | Beschreibung der Funktionn                                                                                                    |  |
|------------------|----------------------------------------------------------------------------------------------------|--|
| QUAL. ÄND.       | Hier wird die Qualität (Komprimierungsrate) festgelegt, mit der die Aufnahmen gemacht werden sollen. * * FEIN                                                                                                    |  |
|                  | * 🛠 NORMAL                                                                                                    |  |
|                  | * 🗙 SPARSAM                                                                                                    |  |
| GRÖ. ÄND.        | Ändern der Auflösung eines Bildes.                                                                                                    |  |
| E a              | * 5M 2560x1920                                                                                                    |  |
|                  | * 3M 2048x1536                                                                                                    |  |
|                  | * 🕼 1280x960                                                                                                    |  |
|                  | * 🕅 640x480                                                                                                    |  |
| DPOF             | Hier haben Sie die Möglichkeit, Bilder für den Ausdruck auszuwählen.<br>Gleichzeitig legen Sie die Anzahl der Ausdrucke und den Ausdruck des Datums<br>fest. Diese Informationen werden im DPOF-Format gespeichert. Der Druck<br>erfolgt ganz einfach, indem Sie die SD-Speicherkarte in einen DPOF-<br>kompatiblen Drucker einsetzen oder in einem Fachgeschäft ausdrucken lassen.<br>Lesen Sie in diesem Benutzerhandbuch nach unter "DPOF-Einstellungen". |  |
| KOPIE>KARTE      | Mit dieser Funktion können Sie die Bilder aus dem internen Speicher der<br>Digitalkamera auf eine Speicherkarte kopieren. Das geht natürlich nur, wenn<br>eine Speicherkarte installiert ist, und wenn sich Bilder im internen Speicher<br>befinden.<br>* JA / NEIN                                                                                                    |  |

## Menü Setup

Mit dieser Funktion können die Standardeinstellungen für die Kamera vorgenommen werden.

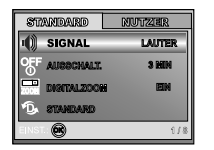

| STANDARD     | NUTZIER |
|--------------|---------|
| 🔨 NR. RÜCKS. |         |
| E DALDRUCK   | EIN     |
| PORMAT.      |         |
| Nin Vorschau | AUA     |
| EINST.       | 5/8     |

| STANDARD       | NUTZER    |
|----------------|-----------|
| DATUM/ZEIT     | < JNH/T ► |
| PAL TV         | NTOC      |
| 🗠 🛈 Sprache    | DEUTSCH   |
| 🔆 led-helligk. |           |
| EINST.: 💌      | 1/5       |

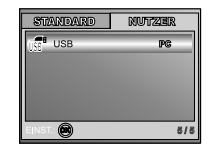

- 1. Drehen Sie den Modusschalter auf  ${\it F}$  (Setup) und schalten Sie die Kamera ein.
- 2. Drücken Sie auf ◀ oder ►, um das Menü [STANDARD]/[NUTZER] zu wählen.
- 3. Wählen Sie mit ▲ oder ▼ den gewünschten Eintrag, und drücken Sie auf die Taste .
- 4. Um das Setup-Menü zu verlassen, drehen Sie am Modus-Schalter.

### Einstellungen im Menü STANDARD

| Element/Funktion | Beschreibung der Funktionn                                                                                                    |
|------------------|----------------------------------------------------------------------------------------------------|
| SIGNAL           | Hier stellen Sie ein, ob die Kamera beim Einschalten und beim Betätigen der<br>Tasten jeweils einen Piepton erzeugen soll.<br>* LAUTER / LEISE / AUS                                 |
| AUSSCHALT.       | Wenn über einen bestimmten Zeitraum keine Tasten betätigt werden, schaltet<br>sich die Kamera automatisch aus. Mit dieser Funktion kann die Laufzeit des<br>Akkus verlängert werden. |
|                  | * 2 MIN. / 3 MIN. / 5 MIN. / AUS                                                                                                    |
|                  | Hier können Sie für jede Aufnahme festlegen, ob Sie den digitalen Zoom verwenden möchten oder nicht.<br>* EIN / AUS                                                                  |

| Element/Funktion | Beschreibung der Funktionn                                                                                                    |  |
|------------------|----------------------------------------------------------------------------------------------------|--|
|                  | Hier werden alle Werte der Kamera auf die Standardeinstellung zurückgesetzt<br>Nur die Uhrzeit wird nicht zurückgesetzt.<br>* JA / NEIN                                                                                                    |  |
| NR. RÜCKS.       | Legen Sie fest, ob die Bildnummern beim Fotografieren zurückgesetzt werden<br>sollen. Hier wird ein neuer Ordner erstellt. Die Aufnahmen werden beginnend<br>mit der Nummer 0001 in den neu erstellten Ordner gespeichert. Wenn die<br>Dateinummern zurückgesetzt werden sollen, müssen Sie zuvor sicherstellen,<br>dass die Bilder nicht im internen Speicher oder auf der SD-Speicherkarte<br>gespeichert werden.<br>* JA / NEIN |  |
| DAT. DRUCK       | Das Datum der Aufnahme kann direkt auf die Bilder aufgedruckt werden.<br>Diese Funktion muss vor der Aufnahme aktiviert werden.<br>* EIN / AUS                                                                                                    |  |
| FORMAT.          | Mit dieser Funktion werden alle Bilder gelöscht und die SD-Speicherkarte, die<br>sich in der Kamera befindet wird neu formatiert. Auch Bilder mit Löschschutz<br>werden gelöscht. SD-Speicherkarten können nicht formatiert werden, wenn<br>sie schreibgeschützt sind. Lesen Sie in diesem Benutzerhandbuch nach unter<br>"Formatieren einer SD-Speicherkarte oder des internen Speichers".<br>* JA / NEIN                         |  |
| VORSCHAU         | Sie können den LCD-Monitor so einstellen, dass eine Aufnahme unmittelbar<br>nach der Aufnahme angezeigt wird.<br>* EIN / AUS                                                                                                    |  |

### Einstellungen im Menü NUTZER

| Element/Funktion   | Beschreibung der Funktionn                                                                                                    |
|--------------------|----------------------------------------------------------------------------------------------------|
| DATUM/ZEIT         | Hier werden das Datum und die Uhrzeit eingestellt.<br>Lesen Sie in diesem Benutzerhandbuch nach unter "Einstellen von Datum und<br>Uhrzeit".<br>* J/M/T<br>* M/T/J<br>* T/M/J                                               |
| TV<br>NTBG.<br>PAL | Hier wird das Videoausgabesystem dem Gerät angepasst, an das die Kamera<br>angeschlossen wird.<br>* PAL / NTSC                                                                                                    |
| SPRACHE            | Hier wird die Sprache für das Benutzermenü auf dem LCD-Monitor eingestellt.<br>Lesen Sie in diesem Benutzerhandbuch nach unter "Auswählen der Sprache".<br>* ENGLISH / FRANÇAIS / DEUTSCH / ESPAÑOL/ ITALIANO / 繁體中文 / 简体中文 |
| LCD-HELLIGK.       | Stellen Sie die Helligkeit des LCD-Monitors ein.<br>Der Einstellungsbereich reicht von -5 bis +5.                                                                                                    |
| USB                | Wählen Sie eine der folgenden Funktionen für weitere Einstellungen.<br>* PC / DRUCKEN / PC CAM.                                                                                                    |

## ANSCHLIESSEN DER KAMERA AN ANDERE GERÄTE

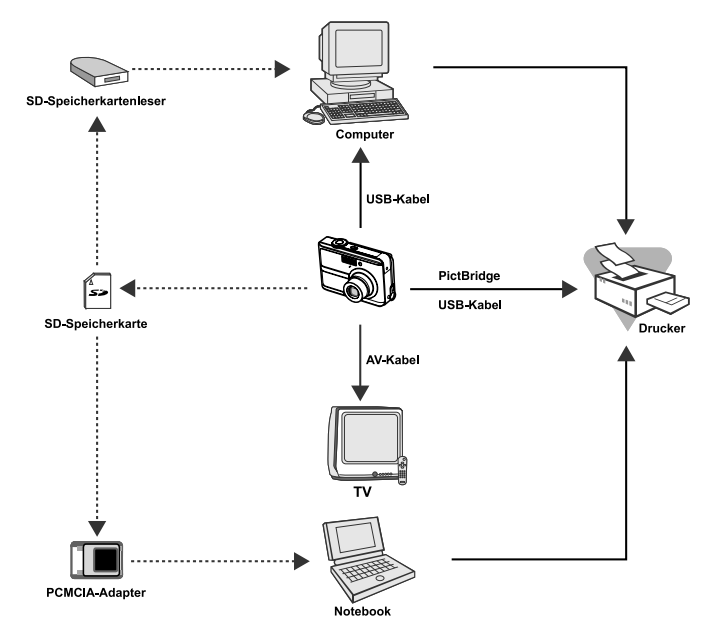

**DE-68** 

# **TECHNISCHE DATEN**

| Element/Funktion     | Beschreibung                                                               |
|----------------------|----------------------------------------------------------------------------|
| Bildsensor           | CCD                                                                        |
| Effektive Pixel      | 5,0 Megapixel                                                              |
| Auflösung            | Foto: 2560x1920, 2048x1536, 1280x960, 640x480                              |
|                      | Videoclip: 320x240                                                         |
| Qualität             | Foto: Fein, Normal, Sparsam                                                |
|                      | Videobild: Sparsam                                                         |
| Speichermedium       | 12 MB interner Speicher;                                                   |
|                      | SD-Speicherkarte (Optional), (Kapazität bis 512 MB)                        |
| Dateiformate         | Motion JPEG (AVI); Unterstützung von PictBridge;                           |
|                      | PC-CAM-Unterstützung (QVGA ca. 20 Bilder pro Sek.)                         |
| Objektiv             | F-Zahl: Weit: 2,8 / Tele: 4,8                                              |
|                      | Brennweite: 5,4 -16,2 mm(Entspricht einer 35-mm-Kamera: 32 – 96 mm)        |
| Fokussierungsbereich | Normal : 0.5 m - unendlich                                                 |
|                      | Makro : 0.06 m - unendlich (Weit) / 0.35 m - unendlich (Tele)              |
| LCD-Monitor          | 2,5" LTPS Farb-LCD                                                         |
|                      | Hochauflösendes Display mit 115.000 Pixeln                                 |
| Selbstauslöser       | 10 Sekunden Verzögerung. 2 Sekunden Verzögerung, 10+2 Sekunden Verzögerung |
| Belichtungskorrektur | -2,0 EV- +2,0 EV (in Schritten von 0,3 EV)                                 |
| Weißabgleich         | Auto, Tageslicht, Bewölkt, Sonnenuntergang, Glühlicht, Kunstlicht          |
| ISO                  | AUTOM., 50, 100, 200                                                       |
| Anschlüsse           | DC-IN-Anschluss, USB-Anschluss, A/V-Anschluss                              |
| Stromversorgung      | 2 Alkalibatterien Typ AA                                                   |
| Abmessungen          | Ca. 91 x 61,9 x 27 mm                                                      |
| Gewicht              | Ca. 140 g (ohne Akku und SD-Speicherkarte)                                 |

\* Änderungen von Design und technischen Daten bleiben vorbehalten und bedürfen keiner Ankündigung.

# ANHANG

### Hinweise zur Fehlerbehebung

| Problem                                                                   | Mögliche Ursachen                                                                                                    | Mögliche Lösungen/Korrekturen                                                                                                    |
|---------------------------------------------------------------------------|----------------------------------------------------------------------------------------------------|----------------------------------------------------------------------------------------------------|
| Die Kamera lässt sich<br>nicht anschalten.                                | <ul> <li>* Der Akku ist leer.</li> <li>* Der Akku wurde falsch herum eingelegt.</li> <li>* Das Akkufach ist nicht richtig verschlossen.</li> <li>* Der AC-Netzadapter (optional) wurde nicht<br/>angeschlossen.</li> </ul> | <ul> <li>* Legen Sie einen neuen oder voll<br/>geladenen Akku ein.</li> <li>* Legen Sie den Akku richtig herum ein.</li> <li>* Schließen Sie das Akkufach.</li> <li>* Schließen Sie den AC-Netzadapter an.</li> </ul>                                       |
| Die Kamera schaltet<br>sich plötzlich aus.                                | <ul> <li>* Im Setupmodus <i>f</i> wurde die Ausschaltfunktion<br/>aktiviert.</li> <li>* Der Akku ist leer.</li> </ul>                                                                                                    | <ul> <li>* Stellen Sie die Option AUSSCHALT. auf<br/>AUS.</li> <li>* Schalten Sie die Kamera wieder an oder<br/>laden Sie den Akku.</li> </ul>                                                                                                    |
| Beim Auslösen wird keine<br>Aufnahme gemacht.                             | <ul> <li>* Die Kamera ist im Wiedergabemodus ▶.</li> <li>* Der Speicher ist voll.</li> </ul>                                                                                                    | <ul> <li>* Drehen Sie den Modusschalter auf A,<br/>P, ▲, ▲, ▲ der ▲.</li> <li>* Übertragen Sie Dateien auf Ihren Computer,<br/>und löschen the Sie dann nicht mehr<br/>benötigte Dateien. Sie können auch eine<br/>neue Speicherkarte verwenden.</li> </ul> |
| Der Blitz wird nicht<br>ausgelöst.                                        | <ul> <li>* Der Blitzmodus BLITZ AUS ist aktiviert.</li> <li>* Die Kamera ist im Modus Serie/AEB/, (Video).</li> </ul>                                                                                                    | <ul> <li>* Wählen Sie einen anderen Blitzmodus.</li> <li>* Wählen Sie als Aufnahmemodus die<br/>Option [EINZEL].</li> </ul>                                                                                                    |
| Die Kamera macht keine<br>Serienaufnahmen.                                | * Der interne Speicher oder die SD-<br>Speicherkarte ist voll.                                                                                                    | * Setzen Sie eine neue SD-Speicherkarte<br>ein.                                                                                                    |
| Es können keine Dateien<br>über eine USB-Verbindung<br>übertragen werden. | <ul> <li>* Das USB-Kabel ist nicht richtig<br/>angeschlossen.</li> <li>* Der USB-Treiber ist nicht installiert.</li> <li>* Die Kamera ist ausgeschaltet.</li> </ul>                                                        | <ul> <li>* Überprüfen Sie die Kabelverbindungen.</li> <li>* Installieren Sie den USB-Treiber auf<br/>dem Computer.</li> <li>* Schalten Sie die Kamera ein.</li> </ul>                                                                                       |

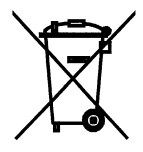

Achtung: Ihr Produkt trägt dieses Symbol. Es besagt, dass Elektro und Elektronikgeräte nicht mit dem Haushaltsmüll entsorgt, sondern einem getrennten Rücknahmesystem zugeführt werden sollten.

### A. Entsorgungsinformationen für Benutzer aus Privathaushalten

### 1. In der Europäischen Union

Achtung: Werfen Sie dieses Gerät zur Entsorgung bitte nicht in den normalen Hausmüll !

Gemäß einer neuen EU-Richtlinie, die die ordnungsgemäße Rücknahme, Behandlung und Verwertung von gebrauchten Elektro- und Elektronikgeräten vorschreibt, müssen elektrische und elektronische Altgeräte getrennt entsorgt werden.

Nach der Einführung der Richtlinie in den EU-Mitgliedstaaten können Privathaushalte ihre gebrauchten Elektro- und Elektronikgeräte nun kostenlos an ausgewiesenen Rücknahmestellen abgeben\*. In einigen Ländern\* können Sie Altgeräte u.U. auch kostenlos bei Ihrem Fachhändler abgeben, wenn Sie ein vergleichbares neues Gerät kaufen.

\*) Weitere Einzelheiten erhalten Sie von Ihrer Gemeindeverwaltung.

Wenn Ihre gebrauchten Elektro- und Elektronikgeräte Batterien oder Akkus enthalten, sollten diese vorher entnommen und gemäß örtlich geltenden Regelungen getrennt entsorgt werden.

Durch die ordnungsgemäße Entsorgung tragen Sie dazu bei, dass Altgeräte angemessen gesammelt, behandelt und verwendet werden. Dies verhindert mögliche schädliche Auswirkungen auf Umwelt und Gesundheit durch eine unsachgemäße Entsorgung.

### 2. In anderen Ländern außerhalb der EU

Bitte erkundigen Sie sich bei Ihrer Gemeindeverwaltung nach dem ordnungsgemäßen Verfahren zur Entsorgung dieses Geräts.

Für die Schweiz: Gebrauchte Elektro- und Elektronikgeräte können kostenlos beim Händler abgegeben werden, auch wenn Sie kein neues Produkt kaufen. Weitere Rücknahmesysteme finden Sie auf der Homepage von www.swico.ch oder www.sens.ch.

### B. Entsorgungsinformationen für gewerbliche Nutzer

#### 1. In der Europäischen Union

Wenn Sie dieses Produkt für gewerbliche Zwecke genutzt haben und nun entsorgen möchten:

Bitte wenden Sie sich an Ihren Fachhändler, der Sie über die Rücknahme des Produkts informieren kann. Möglicherweise müssen Sie die Kosten für die Rücknahme und Verwertung tragen. Kleine Produkte (und kleine Mengen) können möglicherweise bei Ihrer örtlichen Rücknahmestelle abgegeben werden.

Für Spanien: Bitte wenden Sie sich an das vorhandene Rücknahmesystem oder Ihre Gemeindeverwaltung, wenn Sie Fragen zur Rücknahme Ihrer Altgeräte haben.

#### 2. In anderen Ländern außerhalb der EU

Bitte erkundigen Sie sich bei Ihrer Gemeindeverwaltung nach dem ordnungsgemäßen Verfahren zur Entsorgung dieses Geräts.